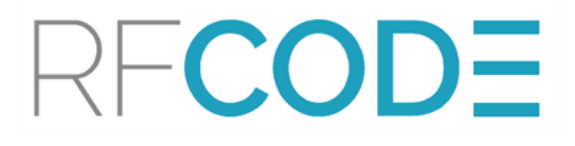

### Nlyte Integration with RF Code's CenterScape

#### Nlyte Integration with RF Code's CenterScape

| Nlyte Integration with CenterScape by RF Code             | 1  |
|-----------------------------------------------------------|----|
| CenterScape Installation                                  | 3  |
| Add License Keys                                          | 4  |
| Configure CenterScape for Nlyte Integration               | 6  |
| Configure Tag Groups                                      |    |
| Install RF Code's Nlyte Integration Module                |    |
| SSL for Nlyte Integration                                 | 12 |
| Set Up a Scheduled Task                                   | 14 |
| Create an Integrated Location Tree                        |    |
| Configure Asset Sync Framework                            |    |
| Create Cabinet Locations and Assign Cabinets to Locations | 23 |
| Run Full Sync and Scheduled Sync                          |    |
| Tag Group Codes, IDs, and Treatment Codes                 | i  |
| RF Code Support and Professional Services                 | ii |

#### Trademarks

RF Code<sup>™</sup> and the RF Code logo are trademarks of RF Code, Inc. Microsoft®, Windows, Windows Server, SQL Server, and Internet Explorer are trademarks of the Microsoft Corporation in the United States and other countries. PostgreSQL<sup>™</sup> is a registered trademark of the PostgreSQL Global Development Group. Intel Core Duo Processor <sup>™</sup> is a trademark of Intel Corporation in the US and/or other countries. Firefox® is a registered trademark of the Mozilla Foundation. Chrome<sup>TM</sup> is a trademark of Google, Inc. Safari® is a trademark of Apple Inc., registered in the US and other countries. IBM® and WebSphere® are trademarks of IBM Corporation, registered in the US and/or other countries. Oracle<sup>™</sup>, Java<sup>™</sup>, and Java Management Extensions<sup>™</sup> are registered trademarks of Oracle and/or its affiliates. BACnet® is a registered trademark of ASHRAE. Modbus<sup>™</sup> is a trademark of the Modbus Organization, Inc. Eclipse<sup>™</sup> and BIRT<sup>™</sup> are trademarks of the Eclipse Foundation, Inc. NetBotz<sup>™</sup> is a Registered Trademark of American Power Conversion Corporation. iTRACS is a registered trademark of iTRACS, LLC. The Bluetooth® word mark and logos are registered trademarks owned by Bluetooth SIG, Inc. and any use of such marks by RF Code is under license. All other product names are copyright and registered trademarks or trade names of their respective owners.

Bluetooth QD ID: B012541

### Copyright Statement

Nlyte Integration with RF Code's CenterScape Rev 00 for 1.2.1

Copyright © 2008-2017 RF Code, Inc. All Rights Reserved.

This document, the hardware, and the firmware described therein are furnished under license and may only be used or copied in accordance with the terms of such license. The information in these pages is furnished for informational use only, is subject to change without notice, and should not be construed as a commitment by RF Code, Inc. RF Code assumes no responsibility or liability for any errors or inaccuracies that may appear in these pages.

Information in this document is provided solely to enable system and software users to use RF Code products. RF Code reserves the right to make changes without further notice to any products herein. RF Code makes no warranty, representation, or guarantee regarding the suitability of its products for any particular purpose, nor does RF Code assume any liability arising out of the application or use of any product, and specifically disclaims any and all liability, including without limitation consequential or incidental damages.

The user of this system is cautioned that any changes or modifications to this system, not expressly approved by RF Code, Inc., could void the warranty. Every effort has been made to supply complete and accurate information. However, RF Code assumes no responsibility for its use, or for any infringements of patents or other rights of third parties, which would result.

RF Code, Inc. 9229 Waterford Centre Blvd. Suite 500 Austin, TX 78758 www.rfcode.com

### Nlyte Integration with CenterScape by RF Code

The optional Nylte Integration Module and Nlyte's Asset Sync Framework together allow customers to integrate and synchronize data from both RF Code's CenterScape and the Nlyte DCIM solution.

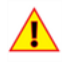

**Important:** Nylte 7 or later must be installed and configured before the Nlyte Integration Module can be used.

The Nlyte Integration Module must be installed and configured on a new CenterScape instance to which no assets or locations have yet been added.

#### **Minimum Requirements**

- CenterScape version 1.2.1 or later
- RF Code's Nylte Integration Module package
- Nlyte 7 or 8
- Nlyte's Asset Sync Framework 7.9.140 or later
- Linux or Windows server to host module (can be installed to same host as Nlyte and/or CenterScape or to another)

#### Install and Configure Packages

This document assumes that Nlyte 7 or 8 is already installed and running. CenterScape and the Nlyte Integration Module must be downloaded, installed, and configured. The following steps must be completed, in the listed order, to complete the Nlyte Integration with CenterScape:

- Download and install CenterScape
  - Add at least one license key and restart service
  - Copy js0 file to jetty/logs/postupgrade and restart service
  - Import schema file supplied with Integration Module
  - Import config files supplied with Integration Module
  - Add tag groups

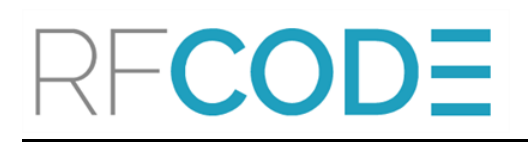

- Download Nylte Integration Module installer package
  - Add js0 to jetty folder
  - Restart CenterScape service
  - Verify that Nlyte Expected Location Attribute appears in CenterScape's UI
- Run serversync installer
- Run cabinetname installer
- Edit config files
- Schedule Task
- Build Location Tree
- Configure Asset Sync Framework
- Create Cabinets and Assign to Locations
- Run Full Sync

Each of these steps is described in detail in the remainder of this document.

#### CenterScape Installation

If you have selected the database to be used, set up the database before installing CenterScape. Otherwise, for a pilot deployment, install CenterScape using the PostgreSQL that is bundled with the product.

To install CenterScape:

- 1. Run the installer image provided by RF Code.
- 2. Follow the prompts of the Installation Wizard.
- 3. Choose the Local Zone Manager option.
  - If you are using an external database, *do not check* the Install and Configure PostgreSQL box. You will later be able to specify the database to which CenterScape will connect.
  - If you are using the default PostgreSQL Database that is integrated into the CenterScape installer, check the **Install and Configure PostgreSQL** box.
- The Admin Console will launch automatically upon completion of installation.
   NOTE: It will take a few minutes for CenterScape to initialize.
- 5. Log in with the default Administrator user name and password (case sensitive):
  - Username: admin
  - Password: admin
- 6. After logging in, proceed to the Software Configuration section(s).

**NOTE:** At any time, you can launch the CenterScape web interface by navigating to **Start > Programs > RF Code > CenterScape** or by navigating in a browser to http://{server host name}:6580

**NOTE:** Refer to the CenterScape System Administration Guide available from <u>Support.RFCode.com</u> for further details about installing and configuring CenterScape.

### Add License Keys

A license key is a 16-digit encoded alphanumeric dash-separated sequence that is generated by RF Code. All license keys are unique, and depending on the coding scheme, the key will turn on specific software capabilities and entitle you to create and manage a select number of racks, assets, sensors or other items within the software. Keys may be issued with a fixed time-out basis (expiration date). At a minimum, you must enter a single Product Enablement key once CenterScape is installed. Additional license keys may be purchased and added at any time.

1. Log in. If no license has yet been added, CenterScape opens to the License Key configuration screen.

| 💡 CenterScape Administ                   | ration: Lice  | nse Keys                 |                 |                  |       |           | RFCOI      |
|------------------------------------------|---------------|--------------------------|-----------------|------------------|-------|-----------|------------|
| 3 Add License Key 🤤 Delete License Key 🕴 | Service       |                          |                 |                  |       |           |            |
| License Key                              | License Count | License Key Install Date | Expiration Date | License Key Type |       |           |            |
|                                          |               |                          |                 |                  |       |           |            |
|                                          |               |                          |                 |                  |       |           |            |
|                                          |               |                          |                 |                  |       |           |            |
|                                          |               |                          |                 |                  |       |           |            |
|                                          |               |                          |                 |                  |       |           |            |
| Page 0 of 0 D R                          |               |                          |                 |                  |       |           | No data to |
| - License Key Use                        |               |                          |                 |                  |       |           |            |
| Туре                                     |               | t                        | Used            |                  | Total | Available |            |
| Rack                                     |               | (                        | 0               |                  | 0     | 0         |            |
| Asset                                    |               | (                        | D               |                  | 0     | 0         |            |
| Sensor                                   |               | (                        | 0               |                  | 0     | 0         |            |

- 2. Click the Add License Key button.
- 3. In the Create: License Key pop-up window, enter the Product Enablement Key provided by RF Code.

| 💡 CenterScape Administ                   | ation: License Ke    | ys                  |                 |                  |       |        | RFCO       |
|------------------------------------------|----------------------|---------------------|-----------------|------------------|-------|--------|------------|
| 😌 Add License Key 🥥 Delete License Key 📲 | Restart Service      |                     |                 |                  |       |        |            |
| License Key                              | License Count Licens | se Key Install Date | Expiration Date | License Key Type |       |        |            |
|                                          |                      |                     |                 |                  |       |        |            |
| MA Dogo of 0 D D M                       |                      | Create: License     | Кеу             |                  |       |        | No data ta |
|                                          |                      | License Key         |                 |                  |       |        | NO UALA LO |
| License Key Use                          |                      | License Key:        | 66GQ-WRYC-JFV7  | -RVV9-VWNW-ER    |       |        |            |
| Туре                                     |                      |                     |                 |                  |       | Availa | able       |
| Rack                                     |                      | •                   |                 |                  | F     | 0      |            |
| Asset                                    |                      |                     |                 | 🖌 ок 🗶 с         | ancel | 0      |            |
| Sensor                                   |                      |                     |                 |                  |       | 0      |            |

**NOTE:** License Keys must be added exactly, including dashes.

- 4. Click **OK** when finished.
- 5. Click Restart Service. CenterScape performs an orderly shutdown and restart.

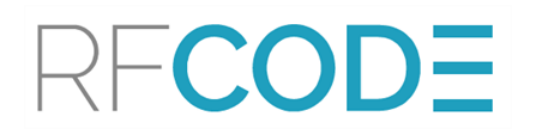

#### 6. Log in.

7. If desired, navigate to Admin Console > Configuration > License Keys.

The License Key Information pane displays a partially obscured License Key, the number of units (for example, sensors or racks) licensed, the date on which each license was installed, its expiration date (Never for perpetual licenses), and the license key type.

### Configure CenterScape for Nlyte Integration

As part of the CenterScape installation process, a number of folders are created on the host server. A special file must be added to one of these folders in order to support an attribute not otherwise used by CenterScape. This file is included in the Nlyte Integration Module package.

- 1. Open the Nlyte Integration Module package.
- 2. Copy the file nlyte-exp1.2.js0.
- 3. Navigate to ... jetty/logs/postupg.
- 4. Paste the file into that folder.
- 5. Restart the CenterScape service. The system takes approximately five minutes to restart.
- 6. In the CenterScape UI, login and navigate to Admin > Data Schema > System Attributes. Verify that the Nlyte Expected Location Attribute appears in the list of system attributes.

| CenterScape Ac              | dmin | istration: System Attribu  | tes                                 |                                    |             |
|-----------------------------|------|----------------------------|-------------------------------------|------------------------------------|-------------|
| Tasks                       | «    | 🚱 New Statistic 🤤 Delete   |                                     |                                    |             |
| Bookmarks 💌 🥹               | 2    | Attributes                 | - Name and Type                     |                                    |             |
| 🔢 Dashboard                 | +    | Filter                     | Name*:                              | Nlyte Expected Location(s)         |             |
| Configuration               | ÷    | Navigation Root            | Description:                        | Expected Asset Location(s) Nlyte S | upplied     |
| Customization               | +    | Nlyte Expected Location(s) |                                     |                                    |             |
| Integration                 | +    | Number Of Readers          | Record Value Changes:               |                                    |             |
| Locations / Rules / Maps    | +    | - Confline Tag List        | Values Are Unique:<br>Restrictable: |                                    |             |
| 📑 Data Schema               |      | On Operator                | ID*:                                | \$aExpectedLocation                |             |
| Asset Attributes            |      | On Value                   | Type <b>*</b> :                     | Custom Type List Reference         | ~           |
| System Attributes           |      | Online Status              | - Custom Attribute Type List        |                                    |             |
| Calculated Asset Attributes |      | Out of Sync Days           | Custom Attribute Type*:             | Location                           | ~           |
| Custom Attribute Types      |      | Outlet Active Power        | Selection:                          | All                                | ~           |
| E Statistical Packs         |      | Outlet Amperage            |                                     | 700                                |             |
| Statistical Policies        |      | Outlet Apparent Power      | Inheritance Mapping                 |                                    |             |
|                             |      | - Cutlet Bank ID           | Source Reference                    | Mapped Attribute                   | Field Order |
|                             |      | Contract Conference in a   |                                     |                                    |             |

- 7. Navigate to Admin > Configuration > Import Configuration > System Configuration File.
- 8. Click **Browse...** and select the schema file included in the Nlyte Integration Module package to **Upload**.
- 9. Click **Browse...** and select the configuration file included in the Nlyte Integration Module package to **Upload**.
- 10. Once all provided schema and configuration files have been imported, <u>Add Tag Groups</u> for all tags that will be used within the Nlyte integration.

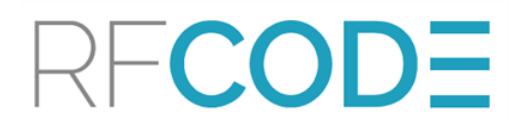

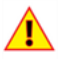

Important: Tag Groups must be added before running the integration.

#### Configure Tag Groups

Tag Groups tell CenterScape how to interpret beacons it receives. A Tag Group is made up of a threecharacter Treatment Code and a six-letter Group Code (both printed on the label of each tag). This combination signals CenterScape to expect data from those types of tags defined by the Tag Group and instructs the system on how to treat the data it receives from them. Tag models that look and behave similarly are assigned the same Tag Group. Tag Groups must be configured for all the types of tags you have deployed, which can then be detected and associated with assets or, in the case of sensor tags, assigned to the locations where environmental conditions will be monitored.

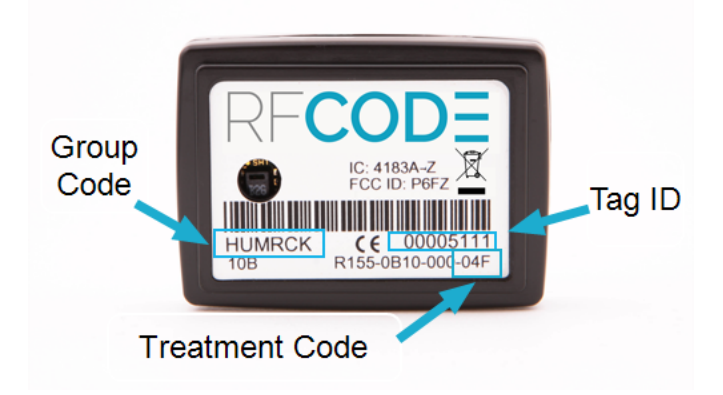

#### Add a New Tag Group

1. Navigate to Admin Console > Configuration > Tag Groups and click the New button.

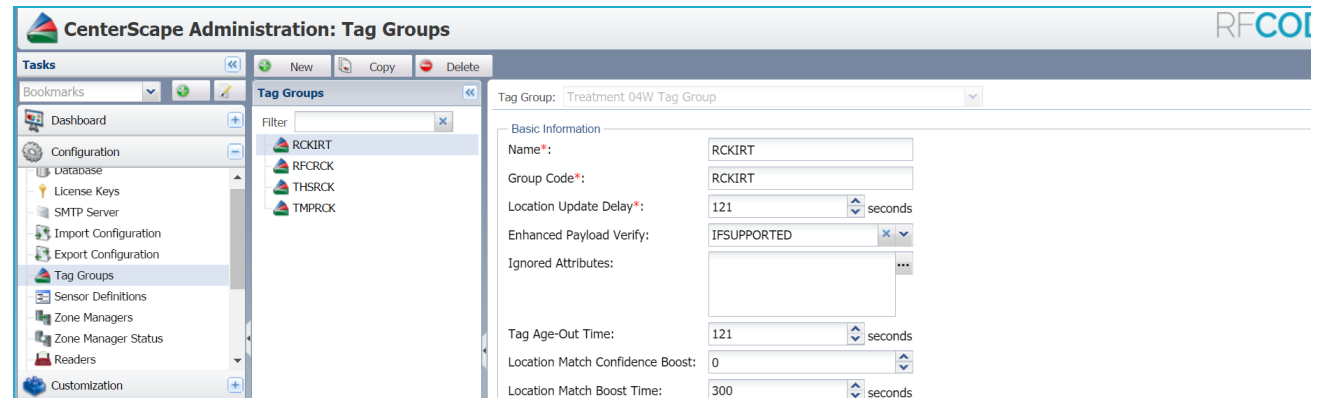

2. In the right pane, click the **Tag Group** drop-down menu and find the correct **Treatment Code** for the Tag Group that you want to add. When a Treatment Code is clicked, Tag Group configuration fields appear. In the **Basic Information** section, the **Group Code** (for example, RFCRCK) will be pre-populated.

**NOTE:** The Treatment Code is printed on each tag on the bottom right corner of the label. When you enter a Treatment Code, the Group Code will pre-populate with a common Group

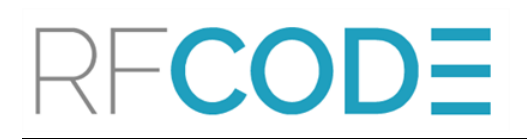

Code; however, this may not match the Group Code on your tag. If it does not, enter the Group Code on your tag instead. Refer to the section on <u>Tag Codes</u> in the Appendix or the CenterScape Knowledge Base for more information about Group Codes and Treatment Codes.

**NOTE:** Each Tag Group can have multiple Group Codes; you may need to specify a different Group Code than the one that appears in the field.

- 3. In the **Name** field, type the **Group Code** again, unless you need to name the Tag Group something different.
- 4. Click the Save Changes button at the bottom of the window.
- After Readers and tag groups have been configured, tags can be detected.
   NOTE: It may take up to five minutes for tags to be detected after configuration.

#### Install RF Code's Nlyte Integration Module

The RF Code Nylte Integration for CenterScape software can be configured on Windows or Linux. It may be installed on the same host that runs Nlyte and/or, or on a separate host. The integration adds no significant drain on system resources.

Contact <u>Professional Services</u> to obtain the scripts, which are built as self-contained archives for either <u>Windows</u> or <u>Linux</u> platforms.

#### Install in Windows:

Two installers must be run to extract the files. They are named rfc-ss-cabinetname-impl\_setup.exe and rfc-ss-serversync-impl\_setup.exe. Click on each installer.

After both scripts are installed, their config files must be modified.

- 1. Click on one of the .exe installers.
- 2. Click on the second installer.
- 3. Navigate to the folder where the files were installed, RF Code > mod\_data >config.

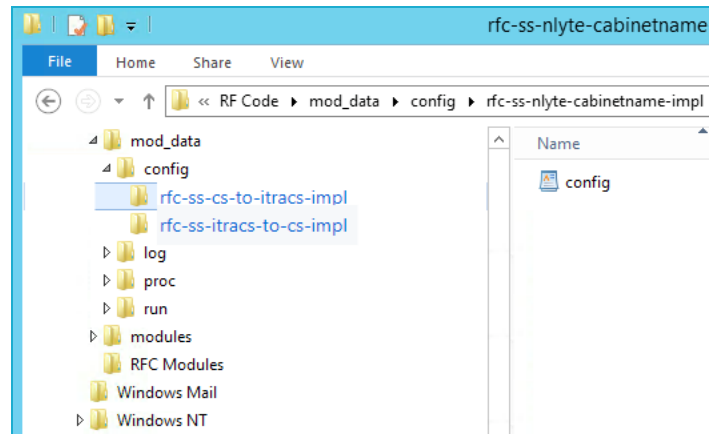

- 4. In each of the two installer files:
  - a. open the config file
  - b. replace the default *ipAddress, port, username*, and *password* with the correct information for your CenterScape instance.
  - c. If using <u>SSL</u>, add the appropriate parameters.
  - d. Save and close the configuration files.

#### Install on Linux:

- 1. Create an empty directory into which the integration module will be installed.
- 2. Untar the two installer packages to the directory. These installers are named rfc-ss-cabinetname-impl.tar.gz and rfc-ss-serversync-impl.tar.gz.
- 3. Navigate to the folder where the files were installed. Within this directory are two configuration files that must be modified, mod\_data/config/rfc-ss-nlyte-cabinetname-impl/config.json and mod\_data/config/rfc-ss-nlyte-serversync-impl/config.json
- 4. In each of the two config files:
  - a. replace the default *ipAddress, port, username*, and *password* with the correct information for your CenterScape instance.
  - b. If using <u>SSL</u>, add the appropriate parameters.
  - c. Save and close the configuration files.

#### SSL for Nlyte Integration

SSL is an optional security setting. There are three possible SSL options, and example code is provided below for each: <u>no SSL</u>, <u>SSL but no verification</u>, <u>SSL with imported client certificate</u>. Edit your config files to include parameters for the desired SSL settings.

 $\underline{No SSL}$  – Use non-encrypted HTTP only. (There is no need to add additional parameters to the config file.)

```
{
    "meta": {
        "rfapi": {
            "ipAddress": "192.168.0.104",
            "port": 6580,
            "username": "admin",
            "password": "RFCB64/YWRtaWF=",
        },
        "batchSize": 200,
        "concurency": 16
    }
}
```

<u>Use SSL but do not require verification of the host certificate</u> – This is useful for self-signed certificates. (Add *scheme* and *rejectUnauthorized*.)

```
{
    "meta": {
        "rfapi": {
            "ipAddress": "192.168.0.104",
            "port": 6581,
            "username": "admin",
            "password": "RFCB64/YWRtaWF=",
            "scheme": "https",
            "rejectUnauthorized": false,
        },
        "batchSize": 200,
        "concurency": 16
    }
}
```

**NOTE:** The password appears in plaintext when entered, but will be encypted after the first run.

<u>SSL with imported client certificate</u> – The certificate must be saved to the same host running the Nlyte Integration for CenterScape. (Add *scheme*, *rejectUnauthorized*, and *CaFile*. *User\_ Provided.pem* is the file name of the certificate.)

```
{
  "meta": {
    "rfapi": {
      "ipAddress": "192.168.0.104",
      "port": 6581,
      "username": "admin",
      "password": "admin",
      "scheme": "https",
      "rejectUnauthorized": true,
      "caFile": "/Users/user1/impl/rfc-ss-nlyte-cabinetname-
impl/cert/USER_PROVIDED.pem"
    },
    "batchSize": 200,
    "concurrency": 16
  }
}
```

#### Set Up a Scheduled Task

RF Code has included a scheduled task that will run the Nlyte Integration component every five minutes. The directory structure it uses is based on a default install but can be modified to any directory.

#### In Windows:

1. In the Task Scheduler, select Import Task.

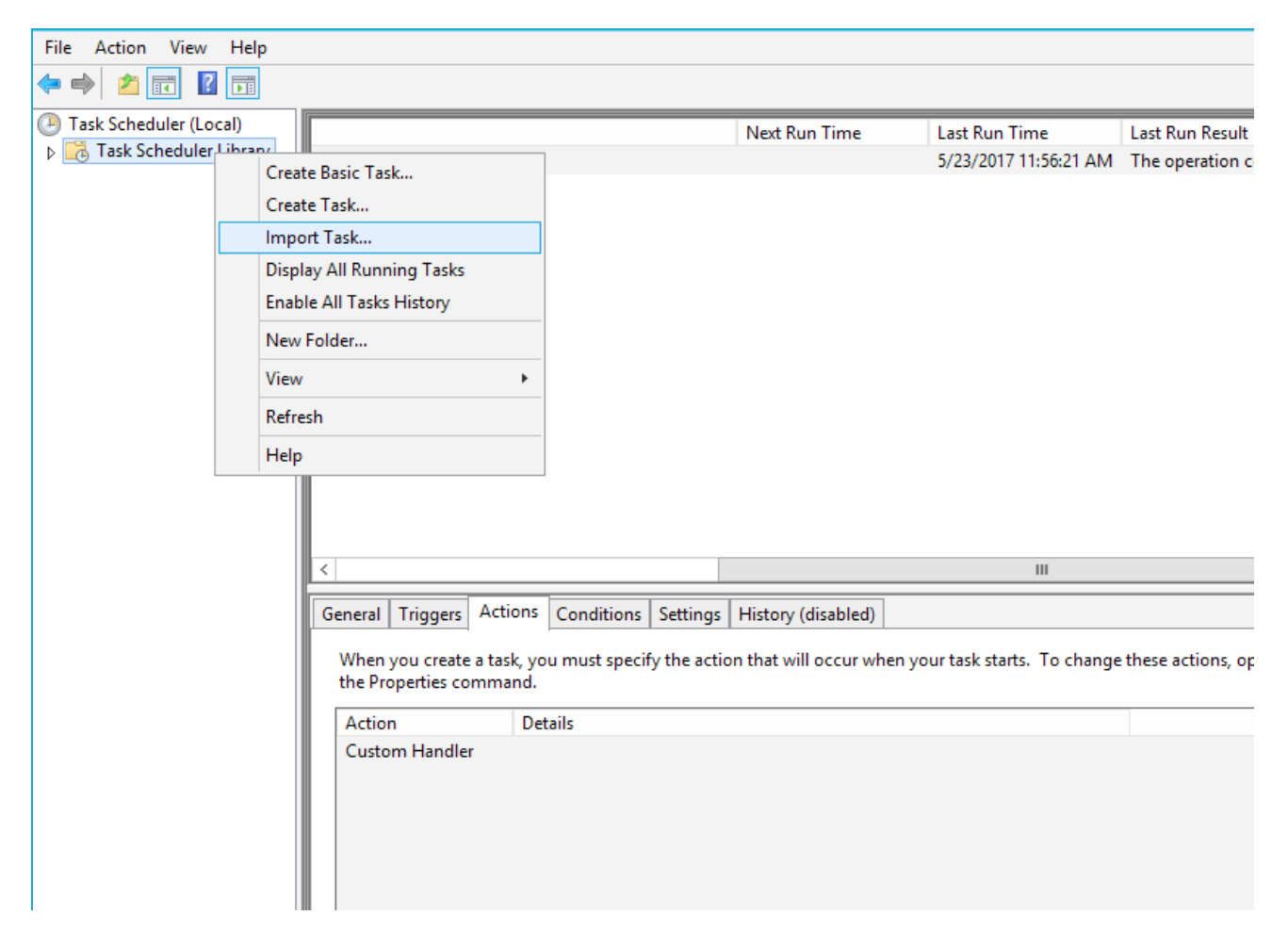

- 2. Select the task.
- 3. If the software was installed in a directory other than the default, modify the "Start in" as required.

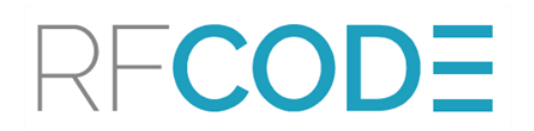

4. Execute the task in the task scheduler to verify operation.

|                               |          |                                  |                   |                       |                                             | _ |
|-------------------------------|----------|----------------------------------|-------------------|-----------------------|---------------------------------------------|---|
| Name                          | Status   | Triggers                         | Next Run Time     | Last Run Time         | Last Run Result                             | A |
| Optimize Start Menu Cache F   | Disabled | When computer is idle            |                   | 5/23/2017 11:56:21 AM | The operation completed successfully. (0x0) | Μ |
| RFCode Nlyte Integration Task | Ready    | At 1:30 AM every day - After tri | 5/23/2017 2:10:00 | 5/23/2017 2:06:00 PM  | The operation completed successfully. (0x0) | D |
|                               |          |                                  |                   |                       |                                             |   |
|                               |          |                                  |                   |                       |                                             |   |

#### In Linux:

1. Copy the simple shell script int\_master.sh to the directory in which the Nlyte Integration Module was installed. This script should be made executable.

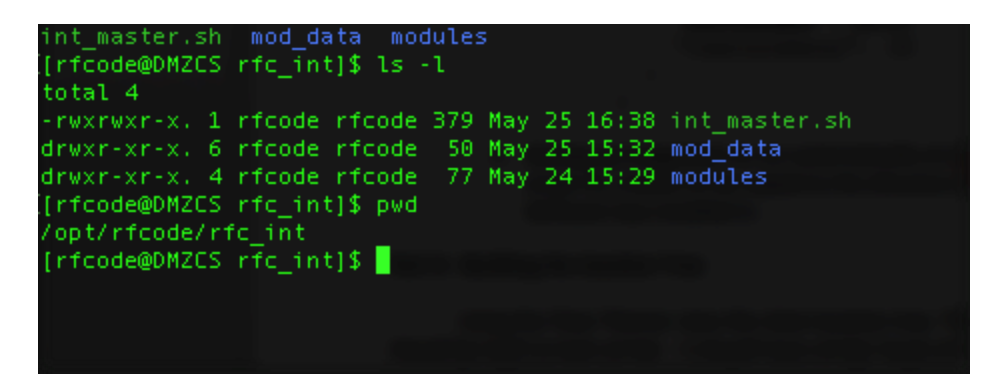

- 2. Edit the script to set the INT\_DIR parameter to the name of this directory.
- 3. Use crontab -e and place an entry in the crontab of the account used to run the software to run the int\_master.sh script every five minutes. One suggestion for this would be as follows:

1,6,11,16,21,26,31,36,41,46,51,56 \* \* \* \* /opt/rfcode/rfc\_int/int\_master.s

#### Create an Integrated Location Tree

The location tree in CenterScape must be created or updated to match the Locations in iTRACS, with similar levels and naming conventions so that users can easily recognize corresponding locations across systems. As a best practice, RF Code recommends unique names for locations in CenterScape in all situations, in order to avoid any confusion with Detected Location and Assigned Location attributes. You may need to create a shorthand hierarchy for location names in CenterScape where the same names have been duplicated in iTRACS, as for example prepending a building number before a room ID. Each location to which assets will be assigned *must* have a unique name or mapping will not work well.

| iT   |        |               |             |              |              |            |                |        |                                                                                                    |         |         |  |
|------|--------|---------------|-------------|--------------|--------------|------------|----------------|--------|----------------------------------------------------------------------------------------------------|---------|---------|--|
| File | Edit   | View          | Design      | Workflow     | Window       | Help       |                |        |                                                                                                    |         |         |  |
|      | Root   | 8             | E<br>Create | Delete       | Connect      | Disconnect | Trace          | Viewer | (All the second second | Library | Planner |  |
| An   | cestry | 🗃 нтх         | _CableB     | in1 (Cable B | in) 옷옷8      | U HTX_Ser  | rver1 (Server) |        |                                                                                                    |         |         |  |
|      |        |               |             | Roo          | t Navigat    | or         |                |        |                                                                                                    |         |         |  |
|      |        | SA (Co        | ountry)     | (Oabla Dia)  | °            |            |                |        | ^                                                                                                    |         |         |  |
|      |        | пх_са<br>Поту | DieBin1     | (Cable Bin)  | ** <b>8</b>  |            |                |        |                                                                                                    |         |         |  |
|      |        |               | Server 1    | (Server)     |              |            |                |        |                                                                                                    |         |         |  |
|      |        |               | Server2     | (Server)     |              |            |                |        |                                                                                                    |         |         |  |
|      |        | ∥нтх<br>∎нтх  | Server4     | (Server)     |              |            |                |        |                                                                                                    |         |         |  |
|      |        | П НТХ         | Server5     | (Server)     |              |            |                |        |                                                                                                    |         |         |  |
|      | Ū      | НТХ           | Server6     | (Server)     |              |            |                |        |                                                                                                    |         |         |  |
|      | Ō      | нтх           |             | (Server)     |              |            |                |        |                                                                                                    |         |         |  |
|      | Ū      | НТХ_          | Server8     | (Server)     |              |            |                |        |                                                                                                    |         |         |  |
| Ė    | 🗃 D    | TX_Ca         | bleBin1     | (Cable Bin)  | £ <b>8</b> 8 |            |                |        | =                                                                                                    |         |         |  |
|      | J      | DTX           | Server1     | (Server)     |              |            |                |        |                                                                                                    |         |         |  |
|      | Q      | DTX_          | Server2     | (Server)     |              |            |                |        |                                                                                                    |         |         |  |
|      |        | DTX_          | _Server3    | (Server)     |              |            |                |        |                                                                                                    |         |         |  |
|      |        | DTX_          | Server4     | (Server)     |              |            |                |        |                                                                                                    |         |         |  |
|      | U      |               | Server5     | (Server)     |              |            |                |        |                                                                                                    |         |         |  |
|      |        |               | Servero     | (Server)     |              |            |                |        |                                                                                                    |         |         |  |
|      |        |               | Server?     | (Server)     |              |            |                |        |                                                                                                    |         |         |  |
|      |        | TX Cal        | bleBin1 (   | (Cable Bin)  | ₽₽ <b>7</b>  |            |                |        |                                                                                                    |         |         |  |
|      |        | ATX           | Server1     | (Server) 🗐   | 0.5.1        |            |                |        |                                                                                                    |         |         |  |
|      | Ū      | ATX           | Server2     | (Server)     |              |            |                |        |                                                                                                    |         |         |  |
|      | Ū      | ATX           | Server3     | (Server)     |              |            |                |        |                                                                                                    |         |         |  |
|      | Ū      | ATX_          | Server4     | (Server)     |              |            |                |        |                                                                                                    |         |         |  |
|      | Ū      | ATX_          | Server5     | (Server)     |              |            |                |        |                                                                                                    |         |         |  |
|      | Ū      | ATX_          | Server6     | (Server)     |              |            |                |        |                                                                                                    |         |         |  |
|      | J      | ATX_          | Server7     | (Server)     |              |            |                |        | ~                                                                                                    |         |         |  |
|      | _      | _             |             |              |              |            |                |        |                                                                                                    |         |         |  |
|      |        |               |             |              |              |            |                |        |                                                                                                    |         |         |  |

- 1. In the CenterScape UI, add the corresponding locations:
- 2. Navigate to Admin Console > Locations/Rules/Maps > Locations & Rules.
- 3. Select the parent location beneath which your new Location will appear.
- 4. Click the New Location button.
- 5. Input the location *Name* and optional *Description*.

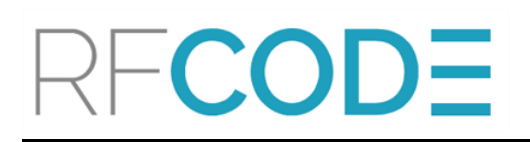

6. Save Changes. The new Location appears in the hierarchy beneath the parent location you selected.

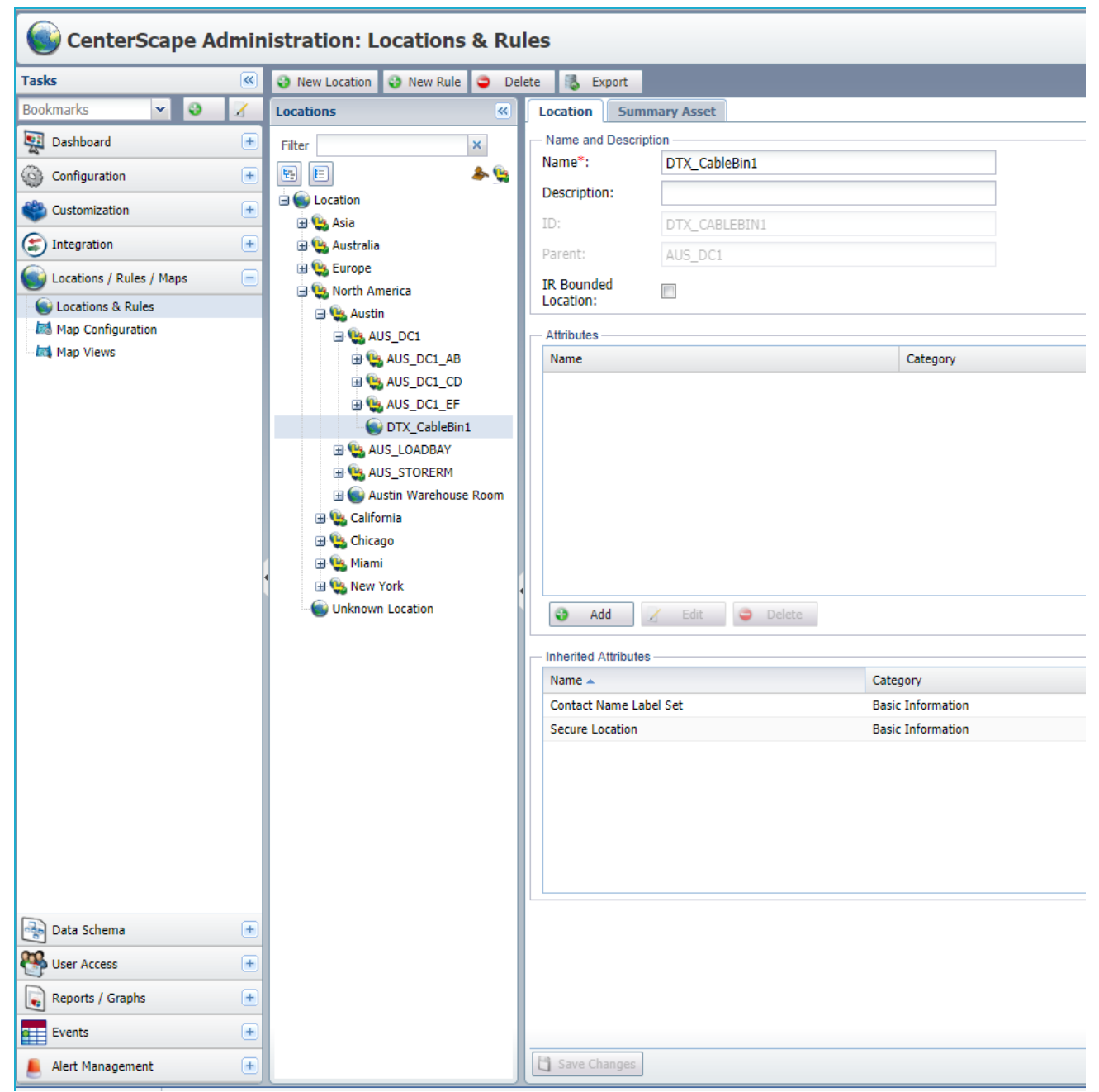

#### Configure Asset Sync Framework

The Nylte Integration Module includes an updated configuration file for Nylte's Asset Sync Framework (ASF). This file must be added to the Asset Sync Framework and the RF Code plugin updated.

- 1. Navigate to the directory where the Nlyte Integration Module was installed.
- 2. Back up the XML file to a safe location.
- 3. Copy the file Configuration.RFCode.4.0.xml provided by RF Code.
- 4. Paste this file to the Asset Sync Framework plugin directory:

| 📕 🕨 This PC 🔸 | Local Disk (C:) | Program Files (x86)      Inlyte Software      Asset Sync Framework      Plugins | RF Code 4.0        |                    | ~ ¢    |
|---------------|-----------------|---------------------------------------------------------------------------------|--------------------|--------------------|--------|
|               | ^               | Name                                                                            | Date modified      | Туре               | Size   |
|               |                 | Configuration.RFCode.4.0.xml                                                    | 5/24/2017 9:52 AM  | XML Document       | 30 KB  |
| ds            |                 | Nlyte.Integration.Framework.Plugin.RFCode.4.0.dll                               | 11/19/2015 1:49 PM | Application extens | 119 KB |
| aces          |                 | File version: 7.9.140.61884<br>Date created: 11/19/2015 1:49 PM<br>Size: 119 KB |                    |                    |        |

5. After the config file has been replaced, run the ASF application and select **Settings** >**Configure...** to configure the plugin.

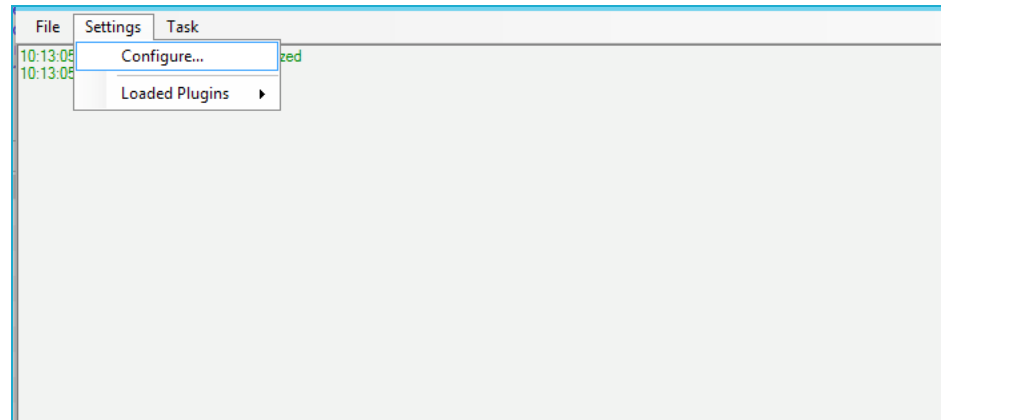

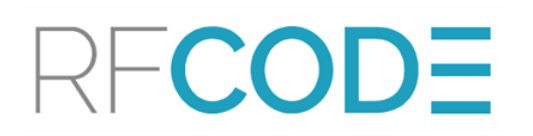

6. Change the web service URL's hostname and IP address to that of your CenterScape server. If using http instead of https, change that setting as well along with the appropriate port number in the URL. The default account used is admin/admin but any account with admin permissions will work.

| RF Code                | 94.0             |                         | Licen                               | ised |
|------------------------|------------------|-------------------------|-------------------------------------|------|
| General L              | ocation Mappings | Property Mappings (     | Class Mappings RF Code Defaults     |      |
| Enabled<br>Partial Syn |                  | Sumo only the secere of | hanned einne 23 May 2017 - 11-34-03 |      |
| RF Code I              | Details          |                         |                                     |      |
| Webser                 | rvice URL        | http://192.168.0.104:   | 6580/api                            |      |
| Authent                | tication Type    | Basic v                 |                                     |      |
| Usemar                 | me               | admin                   |                                     |      |
| Passwo                 | ord              |                         |                                     |      |
| Default                | AM Location Guid | St UnknownLocation      |                                     |      |
| Record St              | tatuses          | · 🗆                     |                                     |      |
|                        | Enabled          | Status                  | Operational Status                  |      |
| ►                      | ✓                | Active                  | •                                   |      |
|                        |                  | Decommissioned          | ·                                   |      |
|                        | ✓                | Recycled                | ·                                   |      |
|                        | ✓                | Planned                 | Pre-Procurement, Procurement        |      |
|                        |                  |                         |                                     |      |
|                        |                  |                         |                                     |      |
|                        |                  |                         |                                     |      |
|                        |                  |                         | Cancel Save                         | e    |

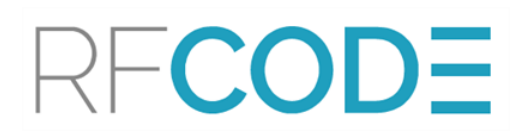

#### 7. Next, on the Location Mappings tab, click the button to Load Locations from Nlyte.

|   |         |                 |                  | Nlyte Asset         | Sync Framewor     | k Configuratior     | ı        |            |                | _ <b>_</b> × |
|---|---------|-----------------|------------------|---------------------|-------------------|---------------------|----------|------------|----------------|--------------|
|   | RF Cod  | e 4.0           |                  |                     |                   |                     |          |            |                | Licensed     |
|   | General | Location Mappin | gs Property Mapp | ings Class Mappings | RF Code Defaults  |                     |          |            |                |              |
|   | Load    | CSV Save        | CSV              |                     |                   |                     |          |            | Load Locations | s from Nlyte |
|   |         | Sync Enabled    | AM ID            | AM Name             | AM Expected<br>ID | AM Expected<br>Name | Nlyte ID | Nlyte Name |                |              |
|   |         |                 |                  |                     |                   |                     |          |            |                |              |
|   |         |                 |                  |                     |                   |                     |          |            |                |              |
|   |         |                 |                  |                     |                   |                     |          |            |                |              |
|   |         |                 |                  |                     |                   |                     |          |            |                |              |
|   |         |                 |                  |                     |                   |                     |          |            |                |              |
|   |         |                 |                  |                     |                   |                     |          |            |                |              |
|   |         |                 |                  |                     |                   |                     |          |            |                |              |
|   |         |                 |                  |                     |                   |                     |          |            |                |              |
|   |         |                 |                  |                     |                   |                     |          |            |                |              |
|   | <       |                 |                  |                     |                   |                     |          |            |                | >            |
|   |         |                 |                  |                     |                   |                     |          |            |                |              |
|   |         |                 |                  |                     |                   |                     |          |            |                |              |
|   |         |                 |                  |                     |                   |                     |          |            |                |              |
| _ |         |                 |                  |                     |                   |                     |          |            |                |              |
|   |         |                 |                  |                     |                   |                     |          |            | Cancel         | Save         |

8. Nlyte will populate the table with a row for each location. Locations in the Nlyte Name column represent locations currently in the Nlyte system, whether or not assets are assigned to the location.

| Sync Enabled | AM ID | AM Name           | AM Expected<br>ID | AM Expected<br>Name | Nlyte ID | Nlyte Name                                   |
|--------------|-------|-------------------|-------------------|---------------------|----------|----------------------------------------------|
|              |       | Bronze Room       |                   |                     | 8        | Bronze Room (New York,25 State Street,24     |
|              |       | Recycle           |                   |                     | 11       | Recycle (New York, 25 State Street, DEC)     |
|              |       | Decom Room        |                   |                     | 13       | Decom Room (New York, 25 State Street, DE    |
|              |       | Lan Room 1        |                   |                     | 16       | Lan Room 1 (New York,25 State Street,RL1     |
|              |       | Lan Room 2        |                   |                     | 18       | Lan Room 2 (New York, 25 State Street, RL    |
|              |       | White Room        |                   |                     | 26       | White Room (Tokyo,TK DC1,1)                  |
|              |       | T1                |                   |                     | 34       | T1 (London, 1, 2)                            |
|              |       | Plant Room        |                   |                     | 37       | Plant Room (London,1,3)                      |
|              |       | Blue Room         |                   |                     | 40       | Blue Room (London,1,4)                       |
|              |       | DAL White Space   |                   |                     | 94       | DAL White Space (Dallas, Dallas Data Center  |
|              |       | DAL Cable Vault A |                   |                     | 95       | DAL Cable Vault A (Dallas,Dallas Data Cente  |
|              |       | DAL Cable Vault B |                   |                     | 96       | DAL Cable Vault B (Dallas Dallas Data Center |
|              |       |                   | Ш                 |                     |          |                                              |

9. To map an Nlyte Location to its corresponding location in CenterScape, input the name of the location as it appears in CenterScape in the column *AM Name*. You can copy and paste from the Location and Rules area of the CenterScape admin console. Only locations that can be assigned assets within Nlyte need to be mapped. These locations are typically "Rooms" and "Areas". In the example, the Bronze Room, Storage Room in New York, Green Room, and Storage Room in New Jersey will be mapped.

|                                                     |                       | CenterSc:           | ne Manan            | General    |           |                 |                |                                      |         |            |         |                                                          |
|-----------------------------------------------------|-----------------------|---------------------|---------------------|------------|-----------|-----------------|----------------|--------------------------------------|---------|------------|---------|----------------------------------------------------------|
| 192.168.0.104:6580/t1-ui/admit                      | n.html#view=locati    | on-config 🔿         |                     | RFCode.4.0 | RF Code   | 4.0             |                |                                      |         |            |         | Lice                                                     |
| Servers V RFCode V Expenses V RFCode Test Servers V | Personal Y Fruit      | Co Shipping - I     | Jtilities 🛩 Niyte T |            |           |                 |                |                                      |         |            |         |                                                          |
| tration, Locations & Bulos                          |                       |                     |                     |            | General L | ocation Mapping | 8 Property Map | ppings Class Mappings RF Code Defaul | ts      |            |         |                                                          |
| ration: Locations & Rules                           | _                     |                     | _                   |            | Land      | - Cr            | 001            |                                      |         |            |         | Lond Longton down Million                                |
| New Location 🔮 New Rule 🤤 Delete 🚯 Export           |                       |                     |                     |            | Load      | Jov Save        | 60V            |                                      |         |            |         | Load Locations from Nijte                                |
| nations «                                           | Location Sum          | mary Asset          |                     |            |           |                 |                |                                      | AM      | AM         |         |                                                          |
| Xer X                                               | - Name and Descrip    | otion               |                     |            |           | Sync Enabled    | AM ID          | AM Name                              | Expecte | K Expected | Nyte ID | Nyte Name                                                |
| E & 🖕                                               | Name*:                | US.NJ.NJ.01.02.Gree | n Room              |            |           |                 |                | FTW Cable Vault A                    |         |            | 100     | FTW Cable Vault A (Fort Worth, Fort Worth Data Center, 1 |
| Location                                            | Description:          |                     |                     |            |           |                 |                | FTW Cable Vault B                    |         |            | 101     | FTW Cable Vault B (Fort Worth, Fort Worth Data Center, 1 |
| 🖃 🍘 Americas                                        | ID:                   |                     |                     |            |           |                 |                | FTW Power Room                       |         |            | 102     | FTW Power Room (Fort Worth, Fort Worth Data Center, 1    |
|                                                     | Parent:               |                     |                     |            |           |                 |                | FTW Equipment Yard                   |         |            | 103     | FTW Equipment Yard (Fort Worth, Fort Worth Data Center,  |
| Wew Jersey                                          | IR Bounded            | -                   |                     |            |           |                 |                | Euless Cable Vault                   |         |            | 106     | Euless Cable Vault (Euless, Euless Splice Point, 1)      |
| G G US.NJ.NJ                                        | Location:             |                     |                     |            |           |                 |                | Arlington Splice Point               |         |            | 107     | Adington Splice Point (Adington Adington Splice Point,1) |
| 🖬 🌚 US.NJ.NJ.01                                     | Attributes            |                     |                     |            |           |                 |                | Template Room                        |         |            | 109     | Template Room (London.1.1)                               |
| 🗄 🍙 US.NJ.NJ.01.02                                  | Name                  | Category            | Field Order 4 Re    |            | •         |                 |                | US.NJ.NJ.01.02.Green Room            |         |            | 132     | Green Room (New Jersey, 1, 2)                            |
| B SUS.NJ.NJ.01.02.Green Room                        | SSI Location          |                     | 0 No                |            |           |                 |                | Storage                              |         |            | 136     | Storage (New York 25 State Street 24)                    |
| Wew York                                            | Location Purpose      | Basic Information   | 65 Nc               |            |           |                 |                | Storage                              |         |            | 137     | Storage (New Jersey, 1.2)                                |
| Asia                                                |                       |                     |                     |            | •         |                 |                |                                      |         |            |         |                                                          |
| - Cabinets                                          |                       |                     |                     |            | <         |                 |                |                                      |         |            |         | 2                                                        |
| EMEA                                                |                       |                     |                     |            |           |                 |                |                                      |         |            |         |                                                          |
| Unassigned Racks                                    |                       |                     |                     |            |           |                 |                |                                      |         |            |         |                                                          |
|                                                     |                       |                     |                     |            |           |                 |                |                                      |         |            |         |                                                          |
|                                                     |                       |                     |                     |            |           |                 |                |                                      |         |            |         |                                                          |
|                                                     | 🕹 Add                 | 🏅 Edit 📮 Dele       | te                  |            |           |                 |                |                                      |         |            |         | Cancel Sa                                                |
|                                                     | - Inherited Attribute |                     |                     |            |           |                 |                |                                      |         |            |         |                                                          |
|                                                     | Name +                | Category            | Field Order         |            |           |                 |                |                                      |         |            |         |                                                          |
|                                                     |                       |                     |                     |            |           |                 |                |                                      |         |            |         |                                                          |

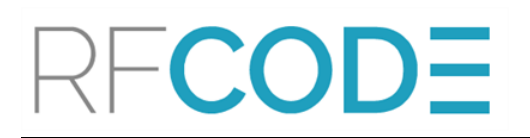

10. For each mapped location, check the box to **Enable Sync**.

|   | 1            |       |                           | AM       | AM               |          |                                                            |
|---|--------------|-------|---------------------------|----------|------------------|----------|------------------------------------------------------------|
|   | Sync Enabled | AM ID | AM Name                   | Expected | Expected<br>Name | Nlyte ID | Nlyte Name                                                 |
|   |              |       | FTW Cable Vault A         |          |                  | 100      | FTW Cable Vault A (Fort Worth, Fort Worth Data Center      |
|   |              |       | FTW Cable Vault B         |          |                  | 101      | FTW Cable Vault B (Fort Worth, Fort Worth Data Center      |
|   |              |       | FTW Power Room            |          |                  | 102      | FTW Power Room (Fort Worth, Fort Worth Data Center         |
|   |              |       | FTW Equipment Yard        |          |                  | 103      | FTW Equipment Yard (Fort Worth, Fort Worth Data Cent       |
|   |              |       | Euless Cable Vault        |          |                  | 106      | Euless Cable Vault (Euless, Euless Splice Point, 1)        |
|   |              |       | Arlington Splice Point    |          |                  | 107      | Arlington Splice Point (Arlington, Arlington Splice Point, |
|   |              |       | Template Room             |          |                  | 109      | Template Room (London, 1, 1)                               |
| 1 | ✓            |       | US.NJ.NJ.01.02.Green Room |          |                  | 132      | Green Room (New Jersey, 1,2)                               |
|   | ✓            |       | US.NY.NY.25.24.Storage    |          |                  | 136      | Storage (New York, 25 State Street, 24)                    |
|   | ✓            |       | US.NJ.NJ.01.02.Storage    |          |                  | 137      | Storage (New Jersey, 1, 2)                                 |
| * |              |       |                           |          |                  |          |                                                            |

11. Save the configuration, then navigate to Task > Start to run the sync. By default, this will create all the cabinets that are assigned in Nlyte for the locations that are mapped. A successful log output should look like this:

| File         Settings         Task           10:57:12.089 [9] INFO - [RFCode 4.0] Adding/updating asset in RFCode 4.0.         10:57:12.089 [9] DEBUG - [RFCode - WebRequest] RF Code create web request for add or update            |
|----------------------------------------------------------------------------------------------------|
| 10:57:12,089 [9] INFO - [RFCode 4.0] Adding/updating asset in RFCode 4.0.<br>10:57:12,089 [9] DEBUG - [RFCode - WebRequest] RF Code create web request for add or update                                                              |
| 10:57:12,089 [9] DEBUG - [RFCode - WebRequest] RF Code create web request for add or update                                                                                                    |
|                                                                                                    |
| 10:57:12,105 [9] DEBUG - [RFCode - WebRequest] RF Code send web request for add or update                                                                                                    |
| 10:57:12,105 [9] DEBUG - [Duration - WebRequest] RF Code add/update entity took 0.0156263 seconds                                                                                                    |
| 10:57:12,121 [9] DEBUG - [Duration - Total RFCode.4.0] Asset BR-90[167] added in RFCode.4.0 took 0.0400903 set                                                                                                    |
| 10:57:12,121 [9] DEBUG - [Duration - Discover] Asset BR-90[167] discover association added in nlyte took 0.01059                                                                                                    |
| 10:57:12,137 [9] INFO - [nlyte] nlyte Discover association created for BR-90[167]                                                                                                    |
| 10:57:12,137 [9] DEBUG - [Duration - Total asset] Asset BR-90[167] processing in Asset Sync Framework took 0.08                                                                                                    |
| 10:57:12,137 [9] INFO - [nlyte] Sending asset BR-120[168] data for adding/update.                                                                                                    |
| 10:57:12,152 [9] INFO - [RFCode.4.0] Adding/updating asset in RFCode.4.0.                                                                                                    |
| 10:57:12,152 [9] DEBUG - [RFCode - WebRequest] RF Code create web request for add or update                                                                                                    |
| 10:57:12,152 [9] DEBUG - [RFCode - WebRequest] RF Code send web request for add or update                                                                                                    |
| 10:57:12,168 [9] DEBUG - [Duration - WebRequest] RF Code add/update entity took 0.015536 seconds                                                                                                    |
| 10:57:12,183 [9] DEBUG - [Duration - Total RFCode.4.0] Asset BR-120[168] added in RFCode.4.0 took 0.040/1223                                                                                                    |
| [10:57:12,183 [9] DEBUG - [Duration - Discover] Asset BR-120[168] discover association added in niyte took 0.0094                                                                                                    |
| 10:57:12,199 [9] INFO - Inlyte] nivte Discover association created for BR-120[168]                                                                                                    |
| [10:57:12,199 [9] DEBUG - [Duration - Total asset] Asset BR-120[168] processing in Asset Sync Framework took 0.0                                                                                                    |
| 10:57:12,199 [9] INFO - Infyte] Sending asset BR-30[169] data for adding/update.                                                                                                    |
| 10:57:12,214 [9] INFO - [KFCode.4.0] Adding/updating asset in KFCode.4.0.                                                                                                    |
| 10:57:12,214 [3] DEBUG - [RFCode - WebRequest] RF Code create web request for add or update                                                                                                    |
| 10:57:12,214 [9] DEBUG - [RFCode - WebRequest] RF Code send web request for add or update                                                                                                    |
| 10:57:12,230 [9] DEBUG - [Duration - WebRequest] RF Code add/update entity took 0.0156222 second 8                                                                                                    |
| 10:57:12,230 [3] DEBUG - [Duration - 10tal RFCode.4.0] Asset BR-30[153] added in RFCode.4.0 took 0.0414[35] se                                                                                                    |
| 10:57:12,246 [9] DEBUG - [Duration - Discover] Asset BR-30[169] discover association added in nivte took 0.01606<br>[00:57:12,246 [9] DEBUG - [Duration - Discover] Asset BR-30[160] discover association added in nivte took 0.01601 |
| 10.57.12.201 [2] INFO - [III](E) TINTE Discover association created for Ph-30[163]                                                                                                    |
| 10.57.12.601 (3) DEDUG - [Duration - Total asset] Asset, DH-30 [103] processing in Asset Sync Framework took 0.08<br>[10.57.12.261 [9] INEO [Initial Senting asset] PD 311701 data for adding (windata                                |
| 10-57-12,201 (a) INFO - [Injve] denoing asset pro-1 [170] data for adoing/update.                                                                                                    |
| 10-57-12,277 [9] INFO T [N COURT: A Wah Request IB Code create web request for add according                                                                                                    |

12. After the sync completes, CenterScape should have all the cabinets for the locations that are mapped in ASF.

# Create Cabinet Locations and Assign Cabinets to Locations

A list of unmapped cabinets is visible from the CenterScape UI after the ASF has been run and locations mapped. These cabinets may be mapped manually one at a time, but it is typically faster to create a single cabinet manually and then use the export-import functions for bulk mapping.

1. Navigate to User Console > Assets > Nylte > Unmapped Cabinets and select an unmapped asset to View or Edit.

| 🔣 CenterScape: Unr                 | ma       | apped Nly    | yte ( | Cabir | nets          |                  |              |                            |               |           |            | Search           |                      | ] RF <b>COD</b>       |
|------------------------------------|----------|--------------|-------|-------|---------------|------------------|--------------|----------------------------|---------------|-----------|------------|------------------|----------------------|-----------------------|
| Tasks                              | ~        | New          | Z     | Edit  | 🔍 View        | / 😌 Retire       | 🤤 Unre       | tire 🤤                     | Delete 🔒      | Export    |            |                  | Pause Updates        | Nlyte Rack Setup View |
| Bookmarks 💌 🔮 🖌                    | 1        | Туре         |       | Assi  | igned Locatio | n Status         |              | Attribute                  |               | Operator  | Valu       | e                |                      |                       |
| Dashboard                          | +        | nlyte Cabin  | net   | ✓ U   | nassigned R   | ack 🛩 Active     |              | <ul> <li>Rack M</li> </ul> | lapping Sta 🗸 | !=        | ✓ M        | apped            |                      | × 🕶 🚱 🛛 Go            |
|                                    |          | Name         |       |       |               | Rack Mapping Sta | tı Rack Envi | ronmenta R                 | ack U Space C | apa Niyte | Asset Sync | St Cabinet ID St | atus Assigned Locati | on                    |
| ag Management                      | <u>+</u> | BR-50 [120]  |       |       |               | New              | None         | 4                          | 2             |           |            | Yes              | Unassigned Rad       | ks                    |
| 🏶 Assets                           |          | BR-80 [121]  |       |       |               | New              | None         | 4                          | 2             |           |            | Yes              | Unassigned Rad       | :ks                   |
| 🗄 🦲 Environmentals                 |          | BR-110 [122] | ]     |       |               | New              | None         | 4                          | 2             |           |            | Yes              | Unassigned Rac       | ks                    |
| 🗉 🧰 Equipment                      |          | BR-20 [124]  |       |       |               | New              | None         | 4                          | 2             |           |            | Yes              | Unassigned Rac       | ks                    |
| anage Assets                       |          | BR-51 [127]  |       |       |               | New              | None         | 4                          | 2             |           |            | Yes              | Unassigned Rad       | ks                    |
| 🚳 Manage Assets By Detected Locati | ion      | BR-81 [128]  |       |       |               | New              | None         | 4                          | 2             |           |            | Yes              | Unassigned Rac       | ks                    |
| - 🍪 Manage Assets By Location      |          | BR-111 [129] | ]     |       |               | New              | None         | 4                          | 2             |           |            | Yes              | Unassigned Rac       | ks                    |
| 🍓 Manage Assets By Type            |          | BR-21 [131]  |       |       |               | New              | None         | 4                          | 2             |           |            | Yes              | Unassigned Rad       | ks                    |
| 🖃 🚍 Niyte                          |          | BR-52 [132]  |       |       |               | New              | None         | 4                          | 2             |           |            | Yes              | Unassigned Rad       | ks                    |
| 📲 Nlyte Asset View                 |          | BR-82 [133]  |       |       |               | New              | None         | 4                          | 2             |           |            | Yes              | Unassigned Rad       | ks                    |
| 🖓 Nlyte Asset View (Tagged Asse    | ts (     | BR-112 [134] | ]     |       |               | New              | None         | 4                          | 2             |           |            | Yes              | Unassigned Rad       | ks                    |
| With Misplaced Assets              |          | BR-22 [136]  |       |       |               | New              | None         | 4                          | 2             |           |            | Yes              | Unassigned Rad       | ks                    |
| 🚳 Niyte Sync Status                |          | BR-53 [137]  |       |       |               | New              | None         | 4                          | 2             |           |            | Yes              | Unassigned Rad       | ks                    |
| Unmapped Nlyte Cabinets            |          | BR-83 [138]  |       |       |               | New              | None         | 4                          | 2             |           |            | Yes              | Unassigned Rad       | ks                    |
| 🕀 🦲 Racks                          |          | BR-113 [139] | ]     |       |               | New              | None         | 4                          | 2             |           |            | Yes              | Unassigned Rad       | ks                    |
| Search Assets                      |          | BR-23 [140]  |       |       |               | New              | None         | 4                          | 2             |           |            | Yes              | Unassigned Rad       | ks                    |
| import Assets                      |          | BR-54 [141]  |       |       |               | New              | None         | 4                          | 2             |           |            | Yes              | Unassigned Rad       | ks                    |
|                                    |          | BR-84 [142]  |       |       |               | New              | None         | 4                          | 2             |           |            | Yes              | Unassigned Rad       | ks                    |
|                                    |          | BR-114 [143] | ]     |       |               | New              | None         | 4                          | 2             |           |            | Yes              | Unassigned Rad       | ks                    |
|                                    |          | BR-24 [145]  |       |       |               | New              | None         | 4                          | 2             |           |            | Yes              | Unassigned Rad       | ks                    |
|                                    |          | BR-55 [146]  |       |       |               | New              | None         | 4                          | 2             |           |            | Yes              | Unassigned Rad       | ks                    |
|                                    |          | BR-85 [147]  |       |       |               | New              | None         | 4                          | 2             |           |            | Yes              | Unassigned Rad       | ks                    |
|                                    |          | BR-115 [148] | ]     |       |               | New              | None         | 4                          | 2             |           |            | Yes              | Unassigned Rad       | ks                    |
|                                    |          | BR-25 [149]  |       |       |               | New              | None         | 4                          | 2             |           |            | Yes              | Unassigned Rad       | ks                    |
|                                    |          | BR-56 [150]  |       |       |               | New              | None         | 4                          | 2             |           |            | Yes              | Unassigned Rad       | ks                    |
|                                    |          | BR-86 [151]  |       |       |               | New              | None         | 4                          | 2             |           |            | Yes              | Unassigned Rad       | ks                    |
|                                    |          | BR-116 [152] | ]     |       |               | New              | None         | 4                          | 2             |           |            | Yes              | Unassigned Rac       | ks                    |
|                                    |          | BR-26 [153]  |       |       |               | New              | None         | 4                          | 2             |           |            | Yes              | Unassigned Rac       | ks                    |
|                                    | _        | BR-57 [154]  |       |       |               | New              | None         | 4                          | 2             |           |            | Yes              | Unassigned Rad       | ks                    |
|                                    |          | BR-87 [155]  |       |       |               | New              | None         | 4                          | 2             |           |            | Yes              | Unassigned Rad       | ks                    |
| Maps                               | +        | BR-117 [156] | ]     |       |               | New              | None         | 4                          | 2             |           |            | Yes              | Unassigned Rad       | ks                    |
| Reports / Graphs                   | +        | BR-27 [157]  |       |       |               | New              | None         | 4                          | 2             |           |            | Yes              | Unassigned Rad       | ks                    |
| Events                             | Ŧ        | BR-58 [158]  |       |       |               | New              | None         | 4                          | 2             |           |            | Yes              | Unassigned Rad       | ks                    |
|                                    | -        |              |       |       |               |                  |              |                            |               |           |            |                  |                      |                       |

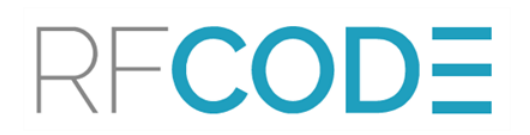

2. Asset information for this cabinet displays in a multi-tabbed pop-up window.

| - Nlyte Data               |                                             |
|----------------------------|---------------------------------------------|
| niyte Asset Number:        | 35878                                       |
| nlyte Asset ID:            | 35878                                       |
| nlyte Business Group Name: | Windows Hardware                            |
| nlyte Cost Center:         |                                             |
| nlyte Operational Status:  | Operational                                 |
| nlyte Name:                | GR-01                                       |
| nlyte Material:            | HP 10642 G2                                 |
| nlyte Record Status:       | Active                                      |
| niyte Tag:                 | GR-5273907620                               |
| nlyte Business Group ID:   |                                             |
| nlyte Serial Number:       | 19146115276                                 |
| - Integration Information  |                                             |
| nlyte cabinet key:         | GR-01 (Room=Green Room (New<br>Jersey,1,2)) |
| Cabinet ID Status:         | Yes                                         |
| Rack Mapping Status:       | New                                         |
| - Basic Information        |                                             |

- 3. Scroll to the Assigned Location field and, from the drop-down, select an *Assigned Location* for this asset; or, if the location has not yet been created, <u>Create a Location</u> and assign the asset to that location.
- 4. If IR is deployed on the cabinet, add an IR rule:
  - a. Click New Rule.
  - b. From the drop-down, select *Match by IR Locator*.
  - c. Complete the Basic Information and Rule Configuration fields.
  - d. Save. The new Rule appears beneath the location with a Rule icon.

| CenterScape Ad           | lmin | istration: Locations & Rules                |      |                |         |                |             |                 | RFCO          |
|--------------------------|------|---------------------------------------------|------|----------------|---------|----------------|-------------|-----------------|---------------|
| Tasks                    | ~    | 3 New Location 3 New Rule 3 Delete 🚯 Export |      |                |         |                |             |                 |               |
| Bookmarks 💌 🔮            | 1    | Locations                                   | ~    | Location       | Sum     | mary Asset     |             |                 |               |
| Dashboard                | +    | Filter ×                                    |      | - Name and I   | Descrip | ption          |             |                 |               |
| Configuration            | Ŧ    |                                             | L 强  | Name*:         |         | GR-01          |             |                 |               |
| et inguistion            |      |                                             |      | Description    |         |                |             |                 |               |
| Customization            | +    | Americas                                    | -11  | ID:            |         |                |             |                 |               |
| Integration              | +    | 🛓 🌑 US                                      | - 11 | Parent:        |         | US_N1_N1_01_02 |             |                 |               |
| Locations / Rules / Maps | -    | 🖻 🌑 New Jersey                              | -11  | TR Bounder     | 4       |                |             |                 |               |
| Locations & Rules        |      |                                             | -11  | Location:      |         |                |             |                 |               |
| Map Configuration        |      |                                             | - 11 | - Attributes - |         |                |             |                 |               |
| 🛤 Map Views              |      | 🖃 🌍 US.NJ.NJ.01.02                          | - 11 | Name           |         | Category       | Field Order | Required Static | Default Value |
|                          |      | 🖃 🌍 US.NJ.NJ.01.02.Green Room               | - 11 |                |         |                |             |                 |               |
|                          |      | S.NJ.NJ.01.02.Green Room Match              | by   |                |         |                |             |                 |               |
|                          |      | 🖃 🌍 GR-01                                   |      |                |         |                |             |                 |               |
|                          |      | SR-01 Match by IR Locator                   |      |                |         |                |             |                 |               |

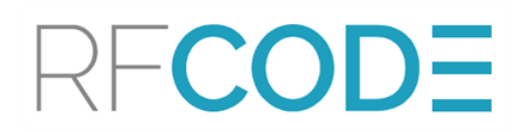

5. Select the Summary Asset tab and click **Create Summary Asset for** *Cabinet* to associate the asset with an existing summary asset.

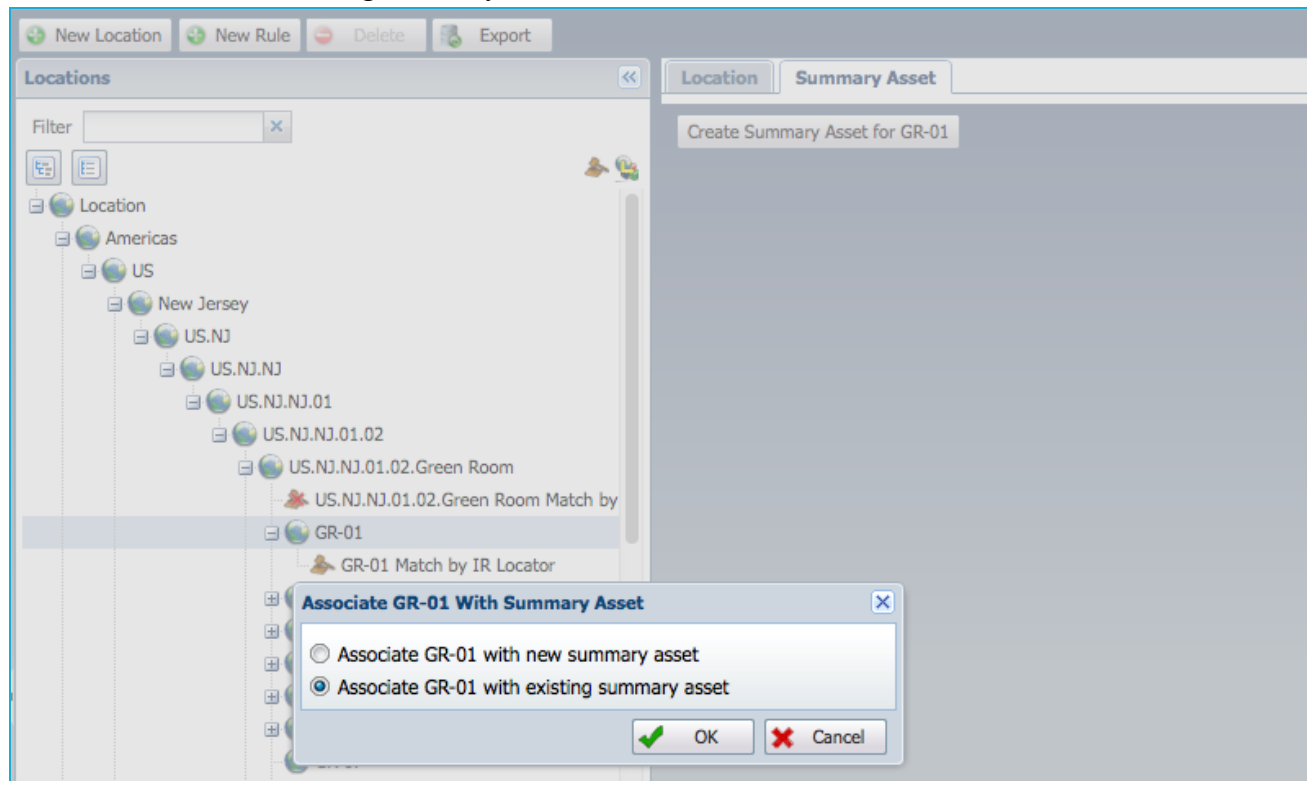

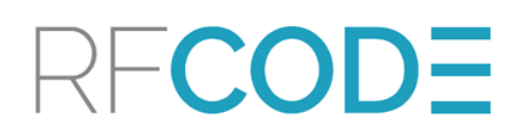

6. Use filters or navigate to the summary asset, identified with a summary asset link icon. Select the summary asset and click **OK**. Scroll down to the Rack Mapping Status and change the status to *Mapped*. Save.

| Filter<br>Filter<br>Fil |  |
|----------------------------------------------------------------------------------------------------|--|
| Image: Second second secon                                                                                                    |  |
| Image: Second second second                                                                                                    |  |
| Americas Max Contiguous U: 42   Solution Equipment Count:     Audit Information     All Assets Verified:     All Assets Operational:     Nyte Data                                                                                                    |  |
| Image: Second second second                                                                                                    |  |
| Audit Information<br>Audit Information<br>Audit Information<br>All Assets Verified:<br>All Assets Operational:<br>US.NJ.NJ.01<br>US.NJ.NJ.01.02<br>Nlyte Data                                                                                                    |  |
| All Assets Verified:<br>All Assets Operational:<br>US.NJ.NJ.01.02<br>Nlyte Data                                                                                                    |  |
| All Assets Operational:                                                                                                    |  |
| SUS.NJ.NJ.01.02                                                                                                    |  |
|                                                                                                    |  |
| US.NJ.NJ.01.02.Green Room     nlyte Asset Number: 35878                                                                                                    |  |
| Source and the second second s                                                                                                    |  |
| GR-01                                                                                                    |  |
| SR-01 Match by IR Locator niyte Business Group Name: Windows Hardware                                                                                                    |  |
| nlyte Cost Center:                                                                                                    |  |
| nlyte Operational Status: Operational                                                                                                    |  |
| B GR-05 nlyte Name: GR-01                                                                                                    |  |
| B GR-06                                                                                                    |  |
| GR-07                                                                                                    |  |
| GR-08                                                                                                    |  |
| GR-5273907620                                                                                                    |  |
| GR-10 nlyte Business Group ID:                                                                                                    |  |
| GR-12 nlyte Serial Number: 19146115276                                                                                                    |  |
| GR-13                                                                                                    |  |
| GR-14                                                                                                    |  |
| GR-15                                                                                                    |  |
| GR-16 Cabinet ID Status:                                                                                                    |  |
| GR-17 Rack Mapping Status: Mapped × V                                                                                                    |  |
| GR-18 New Basic Information Mana                                                                                                    |  |
| GR-20 SSI Location: Not Manad                                                                                                    |  |
| GR-21 Labels:                                                                                                    |  |

#### Import Cabinets in Bulk

After you have created a single cabinet, this cabinet's information can be used to model data for importing in bulk. At least one cabinet must be created in CenterScape before an export is possible.

1. Select the cabinet from the location tree and right-click to view the actions menu. Select **Export**.

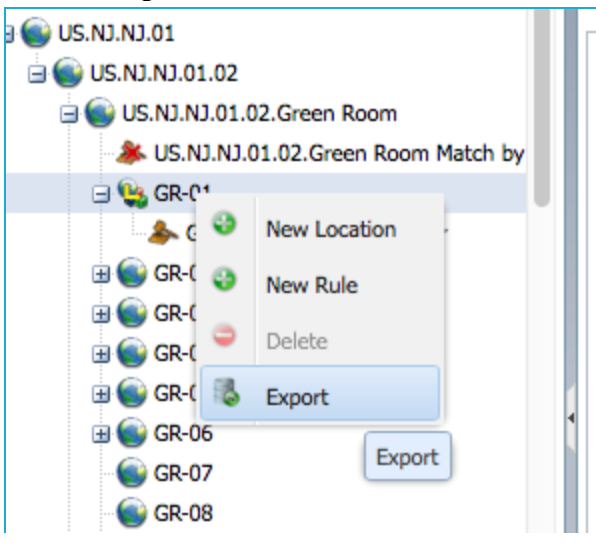

2. Open the CSV file in Excel.

| •  |             |                         | en ب         | - J <del>-</del>                                 |           |              |                                                                                                    |  |
|----|-------------|-------------------------|--------------|--------------------------------------------------|-----------|--------------|----------------------------------------------------------------------------------------------------|--|
| Г  | Home        | Insert                  | Page I       | Layout Formulas Dat                              | ta Revi   | ew Viev      | v                                                                                                    |  |
| F  | Paste 💞     | Cut<br>Copy *<br>Format | Calibri<br>B | i (Body) • 12 • A A<br>I <u>U</u> • • • <u>A</u> | · =       | = =          | <ul><li></li><li></li></ul> |  |
| A1 | 1 ‡         | $\times \checkmark$     | $f_X$        | class                                            |           |              |                                                                                                    |  |
|    | Α           | В                       | С            | D                                                | E         | F            | G                                                                                                    |  |
| 1  | class       | guid                    | name         | parent                                           | deletable | restrictable |                                                                                                    |  |
| 2  | entity_type | GR_01                   | GR-01        | US_NJ_NJ_01_02_GREEN_ROOM                        | TRUE      | FALSE        |                                                                                                    |  |
| 3  |             |                         |              | )                                                |           |              |                                                                                                    |  |
| 4  |             |                         |              |                                                  |           |              |                                                                                                    |  |
| 5  |             |                         |              |                                                  |           |              |                                                                                                    |  |
| 6  |             |                         |              |                                                  |           |              |                                                                                                    |  |
| 7  |             |                         |              |                                                  |           |              |                                                                                                    |  |
| 8  |             |                         |              |                                                  |           |              |                                                                                                    |  |
| 9  |             |                         |              |                                                  |           |              |                                                                                                    |  |
| 10 |             |                         |              |                                                  |           |              |                                                                                                    |  |
| 11 |             |                         |              |                                                  |           |              |                                                                                                    |  |

3. Using the first row as a template, add information on cabinets to be imported. A unique Name and GUID must be added for each cabinet. Copy all other information from the first row.

| •  |             |                         | ÷.           | 5                    | -          |         |           |              |                |       |
|----|-------------|-------------------------|--------------|----------------------|------------|---------|-----------|--------------|----------------|-------|
| Г  | Home        | Insert                  | Page I       | Layout               | Formula    | is Dat  | ta Revi   | iew Vie      | w              |       |
| 1  | haste 🗸     | Cut<br>Copy *<br>Format | Calibri<br>B | (Body)<br>I <u>U</u> | • 12       | A - A   | • =       |              | ***<br>•11 •11 | ₩<br> |
| 82 | 2 \$        | × ✓                     | fx           | GR_01                |            |         |           |              |                |       |
| 1  | A           | 8                       | C            |                      | D          |         | E         | F            | G              | н     |
| 1  | class       | guid                    | name         | parent               |            |         | deletable | restrictable |                |       |
| 2  | entity_type | GR_01                   | GR-01        | US_NJ_N              | _01_02_GR  | EN_ROOM | TRUE      | FALSE        |                |       |
| 3  | entity_type | GR_02                   | GR-02        | US_NJ_N              | 01_02_GR   | EN_ROOM | TRUE      | FALSE        |                |       |
| 4  | entity_type | GR_03                   | GR-03        | US_NJ_N              | 01_02_GR   | EN_ROOM | TRUE      | FALSE        |                |       |
| 5  | entity_type | GR_04                   | GR-04        | US_NJ_N              | 01_02_GR   | EN_ROOM | TRUE      | FALSE        |                |       |
| 6  | entity_type | GR_05                   | GR-05        | US_NJ_N              | 01_02_GR   | EN_ROOM | TRUE      | FALSE        |                |       |
| 7  | entity_type | GR_06                   | GR-06        | US_NJ_N              | _01_02_GRE | EN_ROOM | TRUE      | FALSE        |                |       |
| 8  | entity_type | GR_07                   | GR-07        | US_NJ_N              | _01_02_GR  | EN_ROOM | TRUE      | FALSE        |                |       |
| 9  | entity_type | GR_08                   | GR-08        | US_NJ_N              | _01_02_GRE | EN_ROOM | TRUE      | FALSE        |                |       |
| 10 | entity_type | GR_09                   | GR-09        | US_NJ_N              | _01_02_GR  | EN_ROOM | TRUE      | FALSE        |                |       |
| 11 | entity_type | GR_10                   | GR-10        | US_NJ_N              | _01_02_GR  | EN_ROOM | TRUE      | FALSE        |                |       |
| 12 | entity_type | GR_11                   | GR-11        | US_NJ_N              | J_01_02_GR | EN_ROOM | TRUE      | FALSE        |                |       |
| 13 | entity_type | GR_12                   | GR-12        | US_NJ_N              | _01_02_GR  | EN_ROOM | TRUE      | FALSE        |                |       |
| 14 | entity_type | GR_13                   | GR-13        | US_NJ_N              | _01_02_GR  | EN_ROOM | TRUE      | FALSE        |                |       |
| 15 | entity_type | GR_14                   | GR-14        | US_NJ_N              | _01_02_GR  | EN_ROOM | TRUE      | FALSE        |                |       |
| 16 | entity_type | GR_15                   | GR-15        | US_NJ_N              | _01_02_GR  | EN_ROOM | TRUE      | FALSE        |                | _     |
| 17 | entity_type | GR_16                   | GR-16        | US_NJ_N              | _01_02_GR  | EN_ROOM | TRUE      | FALSE        |                |       |
| 18 | entity_type | GR_17                   | GR-17        | US_NJ_N              | _01_02_GRE | EN_ROOM | TRUE      | FALSE        |                |       |
| 19 | entity_type | GR_18                   | GR-18        | US_NJ_N              | J_01_02_GR | EN_ROOM | TRUE      | FALSE        |                |       |

As a best practice, RF Code recommends creating GUIDS matched to Nlyte names as much as possible; the examples in this document use hyphens with names and underscores with GUIDS but are otherwise identical.

4. After all cabinets have been added to the CSV, navigate to Admin Console > Configuration > Import and Browse to... the CSV file to Upload.

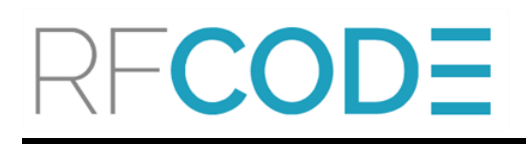

#### Assign Cabinets in Bulk

After either importing cabinets in bulk or manually creating all cabinets in CenterScape, export cabinet assets to assign locations in bulk:

- Navigate to User Console > Assets > Nylte > Unmapped Cabinets and select all assets within the view, then right-click to Export to .csv. Select the option to export all attributes when prompted.
- 2. Open the CSV file and *delete* all columns except class, type, guid, \$aName, nlyte\_name and \$aLocation. The end result should look like this.

| I1<br>Nar | q<br>ne Box | * ×          | √ fx                |               |            |                  |   |   |
|-----------|-------------|--------------|---------------------|---------------|------------|------------------|---|---|
|           | A           | В            | С                   | D             | E          | F                | G | H |
| 1         | class       | type         | guid                | \$aName       | nlyte_name | \$aLocation      |   |   |
| 2         | entity      | nlyteCabinet | nlyte_Cabinet_35887 | GR-10 [35887] | GR-10      | UNASSIGNED_RACKS |   |   |
| 3         | entity      | nlyteCabinet | nlyte_Cabinet_35892 | GR-15 [35892] | GR-15      | UNASSIGNED_RACKS |   |   |
| 4         | entity      | nlyteCabinet | nlyte_Cabinet_35894 | GR-17 [35894] | GR-17      | UNASSIGNED_RACKS |   |   |
| 5         | entity      | nlyteCabinet | nlyte_Cabinet_35899 | GR-22 [35899] | GR-22      | UNASSIGNED_RACKS |   |   |
| 6         | entity      | nlyteCabinet | nlyte_Cabinet_35880 | GR-03 [35880] | GR-03      | UNASSIGNED_RACKS |   |   |
| 7         | entity      | nlyteCabinet | nlyte_Cabinet_35882 | GR-05 [35882] | GR-05      | UNASSIGNED_RACKS |   |   |
| 8         | entity      | nlyteCabinet | nlyte_Cabinet_35884 | GR-07 [35884] | GR-07      | UNASSIGNED_RACKS |   |   |
| 9         | entity      | nlyteCabinet | nlyte_Cabinet_35891 | GR-14 [35891] | GR-14      | UNASSIGNED_RACKS |   |   |
| 10        | entity      | nlyteCabinet | nlyte_Cabinet_35893 | GR-16 [35893] | GR-16      | UNASSIGNED_RACKS |   |   |
| 11        | entity      | nlyteCabinet | nlyte_Cabinet_35879 | GR-02 [35879] | GR-02      | UNASSIGNED_RACKS |   |   |
| 12        | entity      | nlyteCabinet | nlyte_Cabinet_35889 | GR-12 [35889] | GR-12      | UNASSIGNED_RACKS |   |   |
| 13        | entity      | nlyteCabinet | nlyte_Cabinet_35897 | GR-20 [35897] | GR-20      | UNASSIGNED_RACKS |   |   |
| 14        | entity      | nlyteCabinet | nlyte_Cabinet_35883 | GR-06 [35883] | GR-06      | UNASSIGNED_RACKS |   |   |
| 15        | entity      | nlyteCabinet | nlyte_Cabinet_35888 | GR-11 [35888] | GR-11      | UNASSIGNED_RACKS |   |   |
| 16        | entity      | nlyteCabinet | nlyte_Cabinet_35881 | GR-04 [35881] | GR-04      | UNASSIGNED_RACKS |   |   |
| . 17      | entity      | nlyteCabinet | nlyte_Cabinet_35898 | GR-21 [35898] | GR-21      | UNASSIGNED_RACKS |   |   |
| 18        | entity      | nlyteCabinet | nlyte_Cabinet_35901 | GR-24 [35901] | GR-24      | UNASSIGNED_RACKS |   |   |
| 19        | entity      | nlyteCabinet | nlyte_Cabinet_35886 | GR-09 [35886] | GR-09      | UNASSIGNED_RACKS |   |   |
| 20        | entity      | nlyteCabinet | nlyte_Cabinet_35900 | GR-23 [35900] | GR-23      | UNASSIGNED_RACKS |   |   |
| 21        | entity      | nlyteCabinet | nlyte_Cabinet_35885 | GR-08 [35885] | GR-08      | UNASSIGNED_RACKS |   |   |
| 22        | entity      | nlyteCabinet | nlyte_Cabinet_35890 | GR-13 [35890] | GR-13      | UNASSIGNED_RACKS |   |   |
| 23        | entity      | nlyteCabinet | nlyte_Cabinet_35896 | GR-19 [35896] | GR-19      | UNASSIGNED_RACKS |   |   |
| 24        | entity      | nlyteCabinet | nlyte_Cabinet_35895 | GR-18 [35895] | GR-18      | UNASSIGNED_RACKS |   |   |
| 25        | entity      | nlyteCabinet | nlyte_Cabinet_35902 | GR-25 [35902] | GR-25      | UNASSIGNED_RACKS |   |   |
| 26        | entity      | nlyteCabinet | nlyte_Cabinet_35916 | GR-39 [35916] | GR-39      | UNASSIGNED_RACKS |   |   |
| 27        | entity      | nlyteCabinet | nlyte_Cabinet_35919 | GR-42 [35919] | GR-42      | UNASSIGNED_RACKS |   |   |
| 28        | entity      | nlyteCabinet | nlyte_Cabinet_35925 | GR-48 [35925] | GR-48      | UNASSIGNED_RACKS |   |   |
| 29        | entity      | nlyteCabinet | nlyte_Cabinet_35929 | GR-52 [35929] | GR-52      | UNASSIGNED_RACKS |   |   |
| 30        | entity      | nlvteCabinet | nivte Cabinet 35932 | GR-55 [35932] | GR-55      | UNASSIGNED RACKS |   |   |

3. *Sort* by the Nlyte Name to make the assignments easier. This will order the rows in a more legible manner:

|    | Α      | В            | С                   | D             | E          | F                | G |
|----|--------|--------------|---------------------|---------------|------------|------------------|---|
| 1  | class  | type         | guid                | \$aName       | nlyte_name | \$aLocation      |   |
| 2  | entity | nlyteCabinet | nlyte_Cabinet_35879 | GR-02 [35879] | GR-02      | UNASSIGNED_RACKS |   |
| 3  | entity | nlyteCabinet | nlyte_Cabinet_35880 | GR-03 [35880] | GR-03      | UNASSIGNED_RACKS |   |
| 4  | entity | nlyteCabinet | nlyte_Cabinet_35881 | GR-04 [35881] | GR-04      | UNASSIGNED_RACKS |   |
| 5  | entity | nlyteCabinet | nlyte_Cabinet_35882 | GR-05 [35882] | GR-05      | UNASSIGNED_RACKS |   |
| 6  | entity | nlyteCabinet | nlyte_Cabinet_35883 | GR-06 [35883] | GR-06      | UNASSIGNED_RACKS |   |
| 7  | entity | nlyteCabinet | nlyte_Cabinet_35884 | GR-07 [35884] | GR-07      | UNASSIGNED_RACKS |   |
| 8  | entity | nlyteCabinet | nlyte_Cabinet_35885 | GR-08 [35885] | GR-08      | UNASSIGNED_RACKS |   |
| 9  | entity | nlyteCabinet | nlyte_Cabinet_35886 | GR-09 [35886] | GR-09      | UNASSIGNED_RACKS |   |
| 10 | entity | nlyteCabinet | nlyte_Cabinet_35887 | GR-10 [35887] | GR-10      | UNASSIGNED_RACKS |   |
| 11 | entity | nlyteCabinet | nlyte_Cabinet_35888 | GR-11 [35888] | GR-11      | UNASSIGNED_RACKS |   |
| 12 | entity | nlyteCabinet | nlyte_Cabinet_35889 | GR-12 [35889] | GR-12      | UNASSIGNED_RACKS |   |
| 13 | entity | nlyteCabinet | nlyte_Cabinet_35890 | GR-13 [35890] | GR-13      | UNASSIGNED_RACKS |   |
| 14 | entity | nlyteCabinet | nlyte_Cabinet_35891 | GR-14 [35891] | GR-14      | UNASSIGNED_RACKS |   |
| 15 | entity | nlyteCabinet | nlyte_Cabinet_35892 | GR-15 [35892] | GR-15      | UNASSIGNED_RACKS |   |
| 16 | entity | nlyteCabinet | nlyte_Cabinet_35893 | GR-16 [35893] | GR-16      | UNASSIGNED_RACKS |   |
| 17 | entity | nlyteCabinet | nlyte_Cabinet_35894 | GR-17 [35894] | GR-17      | UNASSIGNED_RACKS |   |
| 18 | entity | nlyteCabinet | nlyte_Cabinet_35895 | GR-18 [35895] | GR-18      | UNASSIGNED_RACKS |   |
| 19 | entity | nlyteCabinet | nlyte_Cabinet_35896 | GR-19 [35896] | GR-19      | UNASSIGNED_RACKS |   |
| 20 | entity | nlyteCabinet | nlyte_Cabinet_35897 | GR-20 [35897] | GR-20      | UNASSIGNED_RACKS |   |
| 21 | entity | nlvteCabinet | nivte Cabinet 35898 | GR-21 [35898] | GR-21      | UNASSIGNED RACKS |   |

4. *Add* a column called \$aScope. For the first row, add **\$aLoaction=GR\_02** where GR\_02 is the location ID to which the rack will be associated. Next, change the \$aLocation value for the first row to be *GR\_02* where GR\_02 is the GUID for the location to which the cabinet is assigned.

| F3   |        | <b>‡</b> ×   | $\checkmark f_x$ UNASSIG | SNED_RACKS    |            |                  |                   |   |  |
|------|--------|--------------|--------------------------|---------------|------------|------------------|-------------------|---|--|
|      | Α      | В            | С                        | D             | E          | F                | G                 | н |  |
| 1    | class  | type         | guid                     | \$aName       | nlyte_name | \$aLocation      | \$aScope          |   |  |
| 2    | entity | nlyteCabinet | nlyte_Cabinet_35879      | GR-02 [35879] | GR-02      | GR_02            | \$aLocation=GR_02 |   |  |
| 3    | entity | nlyteCabinet | nlyte_Cabinet_35880      | GR-03 [35880] | GR-03      | UNASSIGNED_RACKS |                   |   |  |
| 4    | entity | nlyteCabinet | nlyte_Cabinet_35881      | GR-04 [35881] | GR-04      | UNASSIGNED_RACKS |                   |   |  |
| 5    | entity | nlyteCabinet | nlyte_Cabinet_35882      | GR-05 [35882] | GR-05      | UNASSIGNED_RACKS |                   |   |  |
| 6    | entity | nlyteCabinet | nlyte_Cabinet_35883      | GR-06 [35883] | GR-06      | UNASSIGNED_RACKS |                   |   |  |
| 7    | entity | nlyteCabinet | nlyte_Cabinet_35884      | GR-07 [35884] | GR-07      | UNASSIGNED_RACKS |                   |   |  |
| 8    | entity | nlyteCabinet | nlyte_Cabinet_35885      | GR-08 [35885] | GR-08      | UNASSIGNED_RACKS |                   |   |  |
| 9    | entity | nlyteCabinet | nlyte_Cabinet_35886      | GR-09 [35886] | GR-09      | UNASSIGNED_RACKS |                   |   |  |
| 10   | entity | nlyteCabinet | nlyte_Cabinet_35887      | GR-10 [35887] | GR-10      | UNASSIGNED_RACKS |                   |   |  |
| 11   | entity | nlyteCabinet | nlyte_Cabinet_35888      | GR-11 [35888] | GR-11      | UNASSIGNED_RACKS |                   |   |  |
| 12   | entity | nlyteCabinet | nlyte_Cabinet_35889      | GR-12 [35889] | GR-12      | UNASSIGNED_RACKS |                   |   |  |
| 13   | entity | nlyteCabinet | nlyte_Cabinet_35890      | GR-13 [35890] | GR-13      | UNASSIGNED_RACKS |                   |   |  |
| 14   | entity | nlyteCabinet | nlyte_Cabinet_35891      | GR-14 [35891] | GR-14      | UNASSIGNED_RACKS |                   |   |  |
| 15   | entity | nlyteCabinet | nlyte_Cabinet_35892      | GR-15 [35892] | GR-15      | UNASSIGNED_RACKS |                   |   |  |
| 16   | entity | nlyteCabinet | nlyte_Cabinet_35893      | GR-16 [35893] | GR-16      | UNASSIGNED_RACKS |                   |   |  |
| . 17 | entity | nlyteCabinet | nlyte_Cabinet_35894      | GR-17 [35894] | GR-17      | UNASSIGNED_RACKS |                   |   |  |
| 18   | entity | nlyteCabinet | nlyte_Cabinet_35895      | GR-18 [35895] | GR-18      | UNASSIGNED_RACKS |                   |   |  |
| 19   | entity | nlyteCabinet | nlyte_Cabinet_35896      | GR-19 [35896] | GR-19      | UNASSIGNED_RACKS |                   |   |  |
| 20   | entity | nlyteCabinet | nlyte_Cabinet_35897      | GR-20 [35897] | GR-20      | UNASSIGNED_RACKS |                   |   |  |

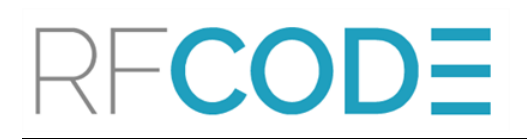

5. *Use the pattern drag function* to complete the information for all remaining cabinets. Make sure that GUIDs are associated correctly to the nlyte\_name. The nlyte name is a unique field that will be managed by the ASF server.

|    | Α      | В            | с                   | D             | E          | F           | G                 | н | 1 |
|----|--------|--------------|---------------------|---------------|------------|-------------|-------------------|---|---|
| 1  | class  | type         | guid                | \$aName       | nlyte_name | \$aLocation | \$aScope          |   |   |
| 2  | entity | nlyteCabinet | nlyte_Cabinet_35879 | GR-02 [35879] | GR-02      | GR_02       | \$aLocation=GR_02 |   |   |
| 3  | entity | nlyteCabinet | nlyte_Cabinet_35880 | GR-03 [35880] | GR-03      | GR_03       | \$aLocation=GR_03 |   |   |
| 4  | entity | nlyteCabinet | nlyte_Cabinet_35881 | GR-04 [35881] | GR-04      | GR_04       | \$aLocation=GR_04 |   |   |
| 5  | entity | nlyteCabinet | nlyte_Cabinet_35882 | GR-05 [35882] | GR-05      | GR_05       | \$aLocation=GR_05 |   |   |
| 6  | entity | nlyteCabinet | nlyte_Cabinet_35883 | GR-06 [35883] | GR-06      | GR_06       | \$aLocation=GR_06 |   |   |
| 7  | entity | nlyteCabinet | nlyte_Cabinet_35884 | GR-07 [35884] | GR-07      | GR_07       | \$aLocation=GR_07 |   |   |
| 8  | entity | nlyteCabinet | nlyte_Cabinet_35885 | GR-08 [35885] | GR-08      | GR_08       | \$aLocation=GR_08 |   |   |
| 9  | entity | nlyteCabinet | nlyte_Cabinet_35886 | GR-09 [35886] | GR-09      | GR_09       | \$aLocation=GR_09 |   |   |
| 10 | entity | nlyteCabinet | nlyte_Cabinet_35887 | GR-10 [35887] | GR-10      | GR_10       | \$aLocation=GR_10 |   |   |
| 11 | entity | nlyteCabinet | nlyte_Cabinet_35888 | GR-11 [35888] | GR-11      | GR_11       | \$aLocation=GR_11 |   |   |
| 12 | entity | nlyteCabinet | nlyte_Cabinet_35889 | GR-12 [35889] | GR-12      | GR_12       | \$aLocation=GR_12 |   |   |
| 13 | entity | nlyteCabinet | nlyte_Cabinet_35890 | GR-13 [35890] | GR-13      | GR_13       | \$aLocation=GR_13 |   |   |
| 14 | entity | nlyteCabinet | nlyte_Cabinet_35891 | GR-14 [35891] | GR-14      | GR_14       | \$aLocation=GR_14 |   |   |
| 15 | entity | nlyteCabinet | nlyte_Cabinet_35892 | GR-15 [35892] | GR-15      | GR_15       | \$aLocation=GR_15 |   |   |
| 16 | entity | nlyteCabinet | nlyte_Cabinet_35893 | GR-16 [35893] | GR-16      | GR_16       | \$aLocation=GR_16 |   |   |
| 17 | entity | nlyteCabinet | nlyte_Cabinet_35894 | GR-17 [35894] | GR-17      | GR_17       | \$aLocation=GR_17 |   |   |
| 18 | entity | nlyteCabinet | nlyte_Cabinet_35895 | GR-18 [35895] | GR-18      | GR_18       | \$aLocation=GR_18 |   |   |
| 19 | entity | nlyteCabinet | nlyte_Cabinet_35896 | GR-19 [35896] | GR-19      | GR_19       | \$aLocation=GR_19 |   |   |
| 20 | entity | nlyteCabinet | nlyte_Cabinet_35897 | GR-20 [35897] | GR-20      | GR_20       | \$aLocation=GR_20 |   |   |

6. Import the csv file then check to see that the racks are associated in the location configuration tree. Each Cabinet Location should have the Associated icon.

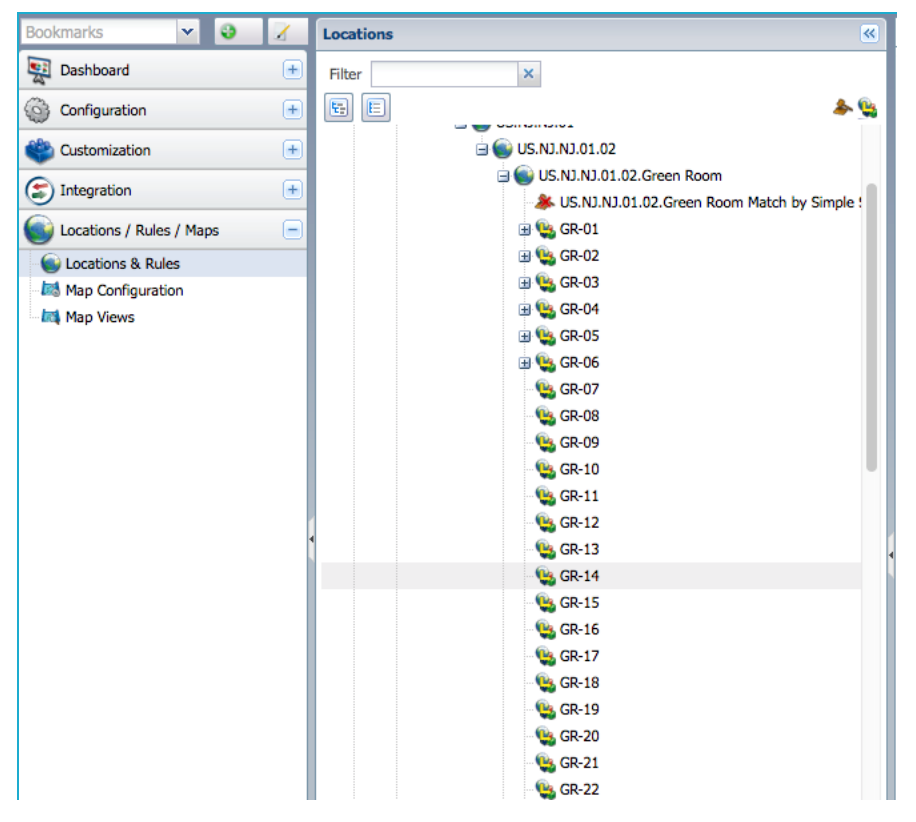

7. Update Rack Mapping Status: navigate to User Console > Assets > Unmapped Nlyte Cabinets. Filter by the location where the mapped assets reside. Select an asset and, in the Rack Mapping Status column, right-click to view available actions. Select Edit Attribute > Rack Mapping Status - All and set to Mapped.

| 🔣 CenterScape: Unma                | apped Ni    | yte Cab | inets       |       |     |                         |           |            |          |               |                         | Search               |            | RF            | CC        | DE     |
|------------------------------------|-------------|---------|-------------|-------|-----|-------------------------|-----------|------------|----------|---------------|-------------------------|----------------------|------------|---------------|-----------|--------|
| Tasks 🔍                            | New         | 📝 Edit  | ۹ ۱         | /iew  | 0   | Retire 🤤 Unretire       | 9         | Delete     | 🐁 в      | xport         |                         | 0                    | Pause Upda | ates Niyte Ra | ick Setup | View 🔻 |
| Bookmarks 💌 🥹 🔏                    | Туре        | 4       | ssigned Loc | ation | St  | atus                    | Attribute |            | 0        | perator       | Value                   |                      |            |               |           |        |
| Dashboard +                        | nlyte Cabir | net 💌   | All         |       | ~   | Active 👻                | Rack N    | lapping S  | šti 🕶    | != '          | 🖌 Map                   | oped                 |            | ×             | × 🕹       | Go     |
|                                    |             |         |             |       |     |                         | Assign    | ed Locati  | 01 🗸     | In '          | <ul> <li>US.</li> </ul> | NJ.NJ.01.02.Green    | Room       | ×             | ~         |        |
| Tag Management                     | Name        |         |             | Rack  | Мар | ping Statu Rack Environ | menta F   | Rack U Spa | ace Capa | a Niyte Ass   | et Sync S               | St Cabinet ID Status | Assigned   | Location      |           |        |
| 💑 Assets 📃                         | GR-02 [3587 | 79]     |             | New   |     | None                    | 4         | 12         |          |               |                         | Yes                  | GR-02      |               |           |        |
| 🗄 🧰 Environmentals                 | GR-03 [3588 | 30]     |             | New   | Q   | New                     |           | 2          |          |               |                         | Yes                  | GR-03      |               |           |        |
| 🖶 🧰 Equipment                      | GR-04 [3588 | 31]     |             | New   | 7   | Edit                    |           | 2          |          |               |                         | Yes                  | GR-04      |               |           |        |
| - 🚳 Manage Assets                  | GR-05 [3588 | 32]     |             | New   | 3   |                         |           | 2          |          |               |                         | Yes                  | GR-05      |               |           |        |
| Manage Assets By Detected Location | GR-06 [3588 | 33]     |             | New   |     | View                    |           | 2          |          |               |                         | Yes                  | GR-06      |               |           |        |
| Manage Assets By Location          | GR-07 [3588 | 34]     |             | New   | ٢   | Delete                  |           | 2          |          |               |                         | Yes                  | GR-07      |               |           |        |
| - 🍪 Manage Assets By Type          | GR-08 [3588 | 35]     |             | New   |     |                         |           |            |          |               |                         | Yes                  | GR-08      |               |           |        |
| 🖃 🚍 Nlyte                          | GR-09 [3588 | 36]     |             | New   |     | Edit Attribute          | 4         | Ra         | ck Mapp  | oing Status   | Selecte                 | d Yes                | GR-09      |               |           |        |
| Nlyte Asset View                   | GR-10 [3588 | 37]     |             | New   | ٩   | View Open Alerts        |           | 🖌 Ra       | ck Mapp  | oing Status · | All                     | Yes                  | GR-10      |               |           |        |
| Nlyte Asset View (Tagged Assets C  | GR-11 [3588 | 38]     |             | New   | 3   |                         |           | 2          |          |               |                         | Yes                  | GR-11      |               |           |        |
| Nlyte Misplaced Assets             | GR-12 [3588 | 39]     |             | New   |     | View Children           |           | 2          |          |               |                         | Yes                  | GR-12      |               |           |        |
| Nlyte Sync Status                  | GR-13 [3589 | 90]     |             | New   |     | Report - Rack Mapping   | Status    | 2          |          |               |                         | Yes                  | GR-13      |               |           |        |
| Unmapped Nlyte Cabinets            | GR-14 [3589 | 91]     |             | New   |     |                         |           | 2          |          |               |                         | Yes                  | GR-14      |               |           |        |
| H Racks                            | GR-15 [3589 | 2]      |             | New   |     | User Change Report      |           | 2          |          |               |                         | Yes                  | GR-15      |               |           |        |
| Search Assets                      | GR-16 [3589 | 3]      |             | New   |     | Tag Details             |           | 2          |          |               |                         | Yes                  | GR-16      |               |           |        |
| - Nort Assets                      | GR-17 [3589 | 94]     |             | New   | _   |                         |           | 2          |          |               |                         | Yes                  | GR-17      |               |           |        |
|                                    | GR-18 [3589 | 95]     |             | New   | Q.  | Export                  |           | 2          |          |               |                         | Yes                  | GR-18      |               |           |        |
|                                    | GR-19 [3589 | 96]     |             | New   |     | Add Group(s)            | Þ         | 2          |          |               |                         | Yes                  | GR-19      |               |           |        |
|                                    | GR-20 [3589 | 7]      |             | New   |     | Add Group(s)            | 1         | 2          |          |               |                         | Yes                  | GR-20      |               |           |        |
|                                    | GR-21 [3589 | 98]     |             | New   |     | Remove Group(s)         | •         | 2          |          |               |                         | Yes                  | GR-21      |               |           |        |
|                                    | GR-22 [3589 | 99]     |             | New   | 1   | Edit Group              |           | 2          |          |               |                         | Yes                  | GR-22      |               |           |        |
|                                    | GR-23 [3590 | 00]     |             | New   |     | None                    |           | 12         |          |               |                         | Yes                  | GR-23      |               |           |        |
|                                    | GR-24 [3590 | 01]     |             | New   |     | None                    | 4         | 12         |          |               |                         | Yes                  | GR-24      |               |           |        |
|                                    | GR-25 [3590 | 02]     |             | New   |     | None                    | 4         | 12         |          |               |                         | Yes                  | GR-25      |               |           |        |
|                                    | GR-26 [3590 | 3]      |             | New   |     | None                    | 4         | 12         |          |               |                         | Yes                  | GR-26      |               |           |        |
|                                    | GR-27 [3590 | 04]     |             | New   |     | None                    | 4         | 12         |          |               |                         | Yes                  | GR-27      |               |           |        |
|                                    | GR-28 [3590 | )5]     |             | New   |     | None                    | 4         | 12         |          |               |                         | Yes                  | GR-28      |               |           |        |
|                                    | GR-29 [3590 | 06]     |             | New   |     | None                    | 4         | 12         |          |               |                         | Yes                  | GR-29      |               |           |        |
| Mana (                             | GR-30 [3590 | )7]     |             | New   |     | None                    | 4         | 12         |          |               |                         | Yes                  | GR-30      |               |           |        |
| Maps T                             | GR-31 [3590 | 8]      |             | New   |     | None                    | 4         | 12         |          |               |                         | Yes                  | GR-31      |               |           |        |
| Reports / Graphs +                 | GR-32 [3590 | 9]      |             | New   |     | None                    | 4         | 12         |          |               |                         | Yes                  | GR-32      |               |           |        |
| Events +                           | GR-33 [3591 | [0]     |             | New   |     | None                    | 4         | 12         |          |               |                         | Yes                  | GR-33      |               |           |        |
| 💄 Alert Management 🛛 🛨             | P A         | age 1   | of 3        |       | 2   |                         |           |            |          |               |                         |                      |            | 1 - 32 of 95  | Rows:     | Fit 💌  |

8. These cabinets no longer appear in the Unmapped Cabinets view.

#### Run Full Sync and Scheduled Sync

The final step in completing the integration is to enable full asset creation. After Cabinets and Locations are mapped and associated, ASF must be configured to include all the relevant asset types.

1. Open ASF and go to the Class Mappings tab. RF Code recommends enabling *Server, Chassis, Network, Auxiliary, KVM Switch, Peripheral* and *Cabinet.* PDU, UPS, StaticSwitch and AirConditioning are typically part of Nlyte's data set, but not assets that are trackable or that are placed in cabinets, storage rooms, etc.

|   | Sync Enabled        | Nlyte Asset Type | RF    | Code Type       |   |
|---|---------------------|------------------|-------|-----------------|---|
|   | ~                   | Server           | nlyte | Server          |   |
|   | ✓                   | Chassis          | nlyte | Chassis         |   |
|   |                     | PDU              | nlyte | PDU             |   |
|   |                     | UPS              | nlyte | UPS             | _ |
|   |                     | AirConditioning  | nlyte | AirConditioning |   |
|   | ~                   | Network          | nlyte | Network         |   |
| 1 | <ul><li>✓</li></ul> | Auxiliary        | nlyte | Auxiliary       | _ |
|   |                     | StaticSwitch     | nlyte | StaticSwitch    |   |
|   | KVMSwitch           |                  | nlyte |                 |   |
|   |                     |                  | nlyte | Peripheral      |   |
|   | ~                   | Cabinet          | nlyte | Cabinet         |   |
|   |                     |                  |       |                 |   |

- 2. Save the configuration and then run a full sync again. This may take a while as Nlyte populates all the assets and their required fields.
  - As more sites are added, a full sync should be run again.
  - If you are initially syncing more than 20,000 assets, RF Code recommends running the sync via the Nlyte task in task scheduler.

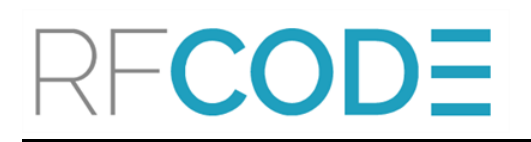

3. As Assets are added to CenterScape they will show up as with a sync status of New. The Nlyte Integration Module updates these assets every five minutes with assigned location and assigned cabinet data.

| CenterScape: Nlyte                      | Sync Sta                  | tus              |                 |                   |                |                 |           |                   | Search                  | ] RFC           | ODE           |
|-----------------------------------------|---------------------------|------------------|-----------------|-------------------|----------------|-----------------|-----------|-------------------|-------------------------|-----------------|---------------|
| Tasks 🛞                                 | New                       | 🖌 Edit           | View            | Retire            | 🤤 Unretire 🤤 🛙 | Selete 🛃 Export |           |                   | Pause Updates           | Nlyte Integrat  | tion Status 🔻 |
| Bookmarks 🗸 🥹 🏹<br>🕎 Dashboard 主        | Assigned Loc              | ation            | * ×             | Type<br>Inventory | Status         | Attribute       | Ope       | rator Value       |                         | 3               | Go            |
| A Tag Management                        |                           |                  |                 | Name              |                | Service Date    | Asset Tag | Assigned Location | Nlyte Asset Sync Status | Last Update Tim | ne            |
|                                         |                           |                  | BR-01/c-Class/1 | 14 [10204]        | 2017-05-24     |                 |           | New               | 2017-05-24 13:1         | 18:57           |               |
| 💑 Assets 📃                              | Americas                  |                  |                 | BR-01/c-Class/1   | 11 [10205]     | 2017-05-24      |           |                   | New                     | 2017-05-24 13:  | 18:57         |
| 🗉 🧰 Environmentals                      |                           |                  |                 | SA-2128594 [10    | 0206]          | 2017-05-24      |           |                   | New                     | 2017-05-24 13:1 | 18:57         |
| 😠 🦳 Equipment                           | Cabinets                  |                  |                 | SA-2981491 [10    | 0207]          | 2017-05-24      |           |                   | New                     | 2017-05-24 13:1 | 18:57         |
| 🍓 Manage Assets                         | EMEA     Unassigned Racks |                  | BR-02/c-Class/6 | 5 [10208]         | 2017-05-24     |                 |           | New               | 2017-05-24 13:1         | 18:57           |               |
| Manage Assets By Detected Location      |                           | SA-2752244 [10   | 0209]           | 2017-05-24        |                |                 | New       | 2017-05-24 13:1   | 18:57                   |                 |               |
| - 🍪 Manage Assets By Location           | Unk                       | Unknown Location |                 |                   | 210]           | 2017-05-24      |           |                   | New                     | 2017-05-24 13:1 | 18:57         |
| See See See See See See See See See See |                           | -                | SA-2759123 [10  | 0211]             | 2017-05-24     |                 |           | New               | 2017-05-24 13:          | 18:57           |               |
|                                         |                           |                  | SA-2524540 [10  | 0212]             | 2017-05-24     |                 |           | New               | 2017-05-24 13:          | 18:57           |               |
| - 🍪 Nlyte Asset View                    |                           |                  |                 | SA-6339468 [10    | 0213]          | 2017-05-24      |           |                   | New                     | 2017-05-24 13:  | 18:57         |
| - 🍪 Nlyte Asset View (Tagged Assets 0   | C                         |                  |                 | SA2134582 [10     | /214]          | 2017-05-24      |           |                   | New                     | 2017-05-24 13:  | 18:57         |
| - 🍪 Nlyte Misplaced Assets              |                           |                  |                 | SA-2788927 [10    | 0215]          | 2017-05-24      |           |                   | New                     | 2017-05-24 13:  | 18:58         |
| Nlyte Sync Status                       |                           |                  |                 | SA-6199674 [10    | 0216]          | 2017-05-24      |           |                   | New                     | 2017-05-24 13:  | 18:58         |
| - 🍪 Unmapped Nlyte Cabinets             |                           |                  |                 | SA-2580628 [10    | 0217]          | 2017-05-24      |           |                   | New                     | 2017-05-24 13:  | 18:58         |
| 🗄 🛄 Racks                               |                           |                  |                 | SA-2517396 [10    | 0218]          | 2017-05-24      |           |                   | New                     | 2017-05-24 13:  | 18:58         |
| Search Assets                           |                           |                  |                 | SA-2389607 [10    | 0219]          | 2017-05-24      |           |                   | New                     | 2017-05-24 13:  | 18:58         |
| Import Assets                           |                           |                  |                 | SA-2344242 [10    | 0220]          | 2017-05-24      |           |                   | New                     | 2017-05-24 13:  | 18:58         |
|                                         |                           |                  |                 | SA-6156086 [10    | 0221]          | 2017-05-24      |           |                   | New                     | 2017-05-24 13:  | 18:58         |
|                                         |                           |                  |                 | SA-2774686 [10    | 0222]          | 2017-05-24      |           |                   | New                     | 2017-05-24 13:  | 18:58         |
|                                         | 4                         |                  |                 | SA557181 [102     | :23]           | 2017-05-24      |           |                   | New                     | 2017-05-24 13:  | 18:58         |
|                                         |                           |                  |                 | SA-2228370 [10    | 0224]          | 2017-05-24      |           |                   | New                     | 2017-05-24 13:  | 18:58         |
|                                         |                           |                  |                 | SA-2440437 [10    | 0225]          | 2017-05-24      |           |                   | New                     | 2017-05-24 13:  | 18:58         |
|                                         |                           |                  |                 | SA-2540075 [10    | 0226]          | 2017-05-24      |           |                   | New                     | 2017-05-24 13:  | 18:58         |

- 4. When the Nlyte Integration is complete, assets will have a Nlyte Asset Sync Status of Synced or Review Sync:
  - *Synced* indicates that the asset has been properly assigned to a cabinet or location within CenterScape.
  - *Review Sync* indicates that the location or cabinet referenced was not found in CenterScape at the time the integration ran.
- 5. For each asset with a status of Review Sync:
  - a. add a cabinet
  - b. add a location
  - c. manually mark assets as Needs Sync (individually or through mass configuration).
- 6. Run the Nlyte Integration again.
  - Assets marked as Needs Sync will be re-evaluated.
  - If the location or cabinet assignment in Nlyte for an asset changes then the asset will automatically be queued for resync.
- 7. After the full sync is complete, check **Partial Sync** in ASF and **Save** the configuration to set ASF to do partial syncs rather than full sync. A partial sync will only synchronize assets that have had modifications since a certain date. After a successful partial sync, the sync date will advance and the next partial sync will only sync assets with changes since the last partial sync.

| ď                     |                         | Nlyte A                                | sset Sync Framework Configuration |     | _ <b>D</b> X |
|-----------------------|-------------------------|----------------------------------------|-----------------------------------|-----|--------------|
| General<br>RFCode.4.0 | RF Code 4.0             |                                        |                                   |     | Not Licensed |
|                       | General Location Mappin | gs   Property Mappings   Class Mapping | gs RF Code Defaults               |     |              |
|                       | Enabled 🗸               |                                        |                                   |     |              |
|                       | Partial Sync 🗸          | Sync only the assets changed since     | 24 May 2017 - 14:56:27            |     |              |
|                       | RF Code Details         |                                        |                                   |     |              |
|                       | Webservice URL          | http://192.168.0.104:6580/api          |                                   |     |              |
|                       | Authentication Type     | Basic V                                |                                   |     |              |
|                       | Usemame                 | admin                                  |                                   |     |              |
|                       | Password                | *****                                  |                                   |     |              |
|                       | Default AM Location G   | uid StUnknownLocation                  |                                   |     |              |
|                       | Check For Deleted As    | sets                                   |                                   |     |              |
|                       | Record Statuses         |                                        |                                   |     |              |
|                       | Enabled                 | Status Operationa                      | I Status                          |     |              |
|                       |                         | Active *                               |                                   |     |              |
|                       | ✓                       | Decommissioned *                       |                                   |     |              |
|                       | ✓                       | Recycled *                             |                                   |     |              |
|                       | ✓                       | Planned Pre-Procur                     | ement,Procurement                 |     |              |
|                       |                         |                                        |                                   |     |              |
|                       |                         |                                        |                                   |     |              |
|                       |                         |                                        |                                   |     |              |
|                       |                         |                                        |                                   | Can | cel Save     |

A <u>task</u> to run the ASF sync should have been added when ASF was installed by Nlyte. This task should be set to repeat every 5-15 minutes indefinitely.

When complete, each Nlyte-created asset in CenterScape should have both Nlyte provided data and CenterScape-specific data. Any attribute that Nlyte can publish through ASF can be brought into CenterScape (or be removed). The Location Verified attribute will indicate that an Asset is detected in the location that Nlyte has specified. Manual intervention to the system should only be needed when cabinets are moved or the Nlyte location hierarchy changes.

The below screenshots show the same asset in Nlyte and CenterScape.

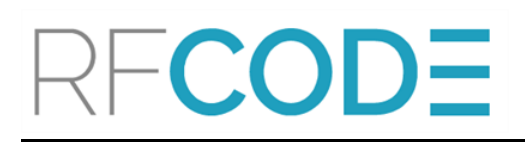

| - Rack Configuration       |                                             |
|----------------------------|---------------------------------------------|
| Mount Type:                | Rack U Mount                                |
| Rack Item U Top:           | 10                                          |
| Rack Item U Height:        | 2                                           |
| Rack Item In Back:         |                                             |
| Rack Item Depth:           |                                             |
| Allow Front and Back:      | No                                          |
| Spatial Width:             | 19 in                                       |
| Spatial Height:            | 0 in                                        |
| Spatial Depth:             | 42 in                                       |
| - Nivte Data               |                                             |
| nivte Asset Number:        | 36813                                       |
| nivte Asset ID:            | 36813                                       |
| nlyte Business Group Name: | Administration                              |
| - Location Information     |                                             |
| Detected Location Purpose: | Production                                  |
| Niyte Data                 |                                             |
| nlyte Cabinet Name:        | GR-01 (Room=Green Room (New<br>Jersey,1,2)) |
| nlyte Cost Center:         |                                             |
| nlyte Operational Status:  | Operational                                 |
| nlyte Asset Sub Status:    |                                             |
| nlyte Name:                | SA-8819162299                               |
|                            | 100 01 101000 00                            |

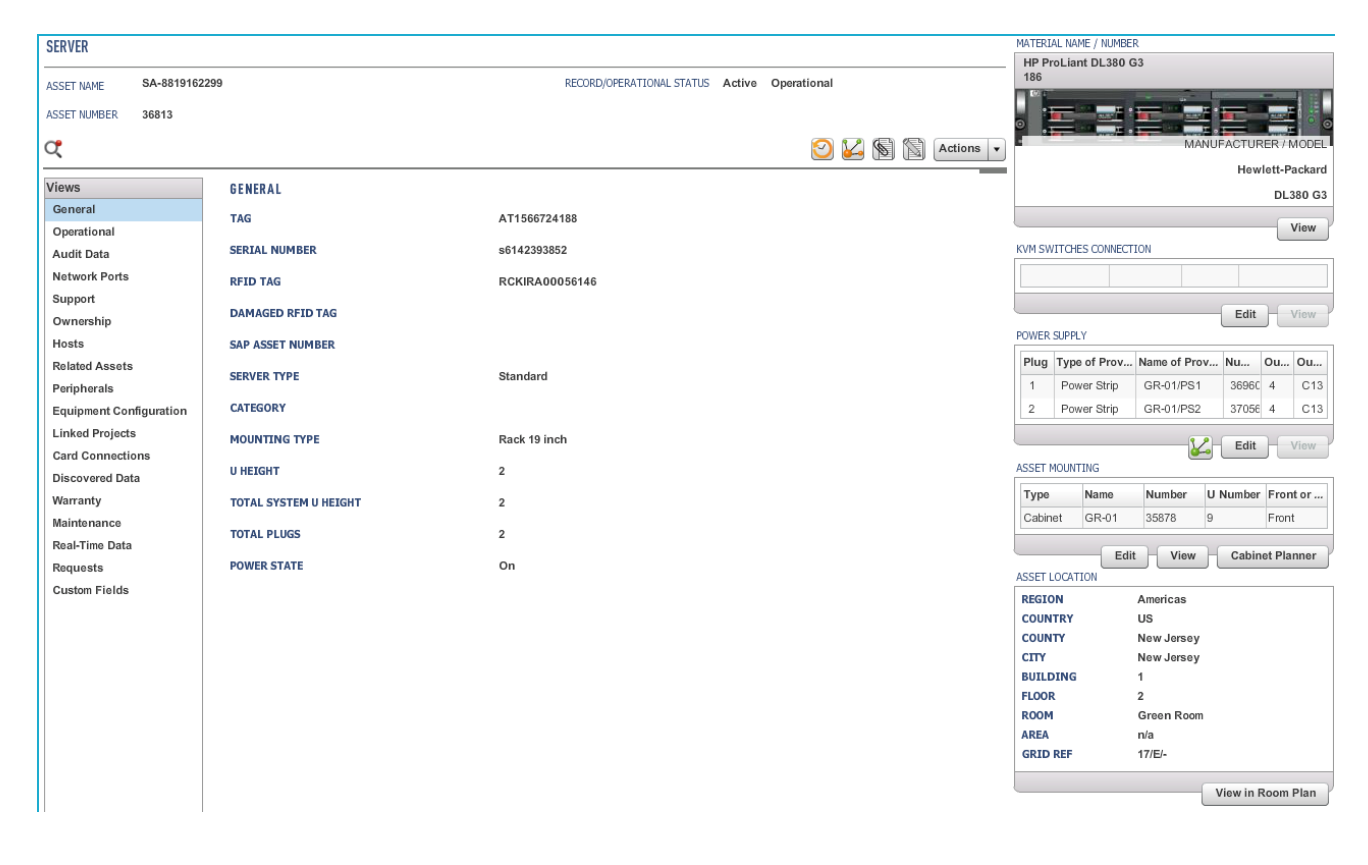

#### Tag Group Codes, IDs, and Treatment Codes

All RF Code tags have three distinguishing characteristics, regardless of the type, model, or function of the tag. In the example below is an R155 Temperature/Humidity Tag.

Outlined in the following photo are the three characteristics that distinguish this tag (and all individual tags) from every other tag:

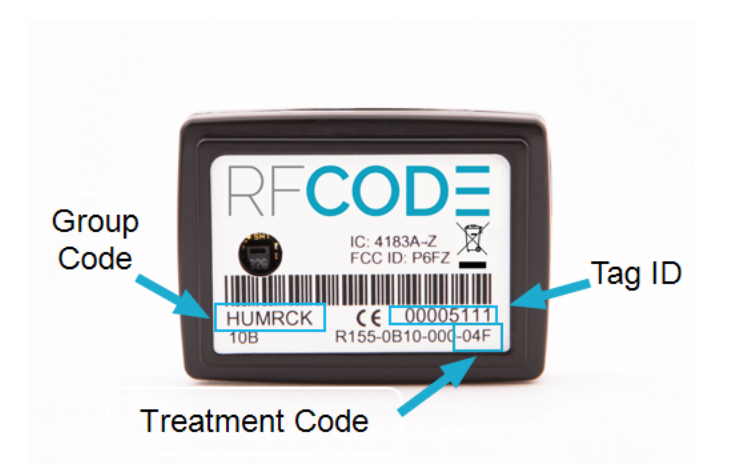

**Group Code:** The Group Code is a six-letter code. Examples of this code are THSRCK, LOCATE, IRCODE, HUMRCK, and RFCRCK.

**Tag ID:** The Tag ID is a unique eight-digit numeric identifier. You might have 2,000 THSRCK tags in your environment, but you can only have one with the Tag ID of 00001900.

**Treatment Code:** The Treatment Code is used together with the Group Code to tell RF Code software how to interpret the data that each tag sends in beacons to RF Code readers. A Treatment Code can be associated with multiple Group Codes, so it is important to match them exactly when adding them to a specific environment of RF Code readers and tags.

All RF Code tags are defined as being members of a specific group, and have a unique tag ID number within that group. When an RF Code reader is configured, it can be supplied with up to eight group code IDs and a corresponding treatment code for each group code. The treatment code instructs the reader how to interpret the payload data for each tag event within that group code. RF Code tags are smart and have the ability to transmit various types of data within its radio frequency beacon such as indicators for motion, panic, tamper, infrared location, and low battery.

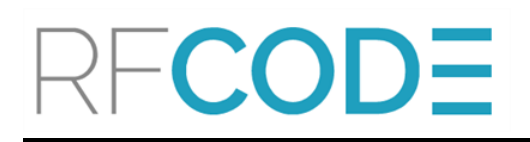

#### RF Code Support and Professional Services

For additional information about functionality that is not described in this document, please visit the RF Code <u>support website</u> and/or contact RF Code Support.

For more information about RF Code Professional Services, refer to rfcode.com/solutions/professional-services